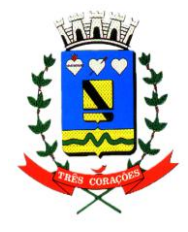

PREFEITURA MUNICIPAL DE TRÊS CORAÇÕES "TERRA DO REI PELÉ" SECRETARIA DE FINANÇAS

DEPARTAMENTO DA RECEITA

## <u>MANUAL DE UTILIZAÇÃO</u>

# NOTA FISCAL DE SERVIÇO ELETRÔNICA NFS-e

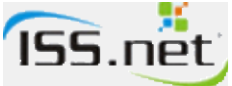

### **SUMÁRIO**

| I – Introdução                                            | 3  |
|-----------------------------------------------------------|----|
| II – Condições Iniciais                                   | 3  |
| III – Adesão                                              | 3  |
| IV - Emissão                                              | 4  |
| V – Identificação do RPS                                  | 5  |
| VI – Dados do Tomador de Serviços                         | 6  |
| VII – Descrição do(s) Serviço(s) Prestado(s)              | 7  |
| VIII – Imposto Sobre Serviço de Qualquer Natureza - ISSQN | 8  |
| IX – Retenções                                            | 9  |
| X – Resumo da Nota                                        | 10 |
| XI – Informações Complementares                           | 11 |
| XII – Gravando a Nota Fiscal                              | 11 |
| XIII – Consulta                                           | 14 |
| XIV – Cancelamento de Nota(s) Fiscal(is) Digital(is)      | 16 |
| XV – Contatos                                             | 20 |

Todos os direitos desta edição reservados à Prefeitura de Três Corações - MG.

#### I - INTRODUÇÃO

Este manual tem por objetivo orientar os prestadores de serviços a emitirem suas Notas Fiscais Digitais.

O Decreto 1998, de 04 de Janeiro de 2010, disciplina a Nota Fiscal de Serviços Eletrônica.

#### **II – CONDIÇÕES INICIAIS**

Para utilização do sistema é necessário:

I – INTERNET EXPLORER 7.0 em diante. (NÃO FUNCIONA CORRETAMENTE NO FIREFOX, CHROME, ETC.....).

II – Abertura de Pop-ups (JANELAS) totalmente liberada.

#### III – ADESÃO

Para o contribuinte aderir a "Nota Fiscal Digital" é necessário que acesse o "Módulo On line" do Sistema ISS.net (<u>www.issnetonline.com.br/trescoracoes</u>).

Digitar o CPF e a Senha (utilizando teclado virtual) devidamente cadastrados na Prefeitura.

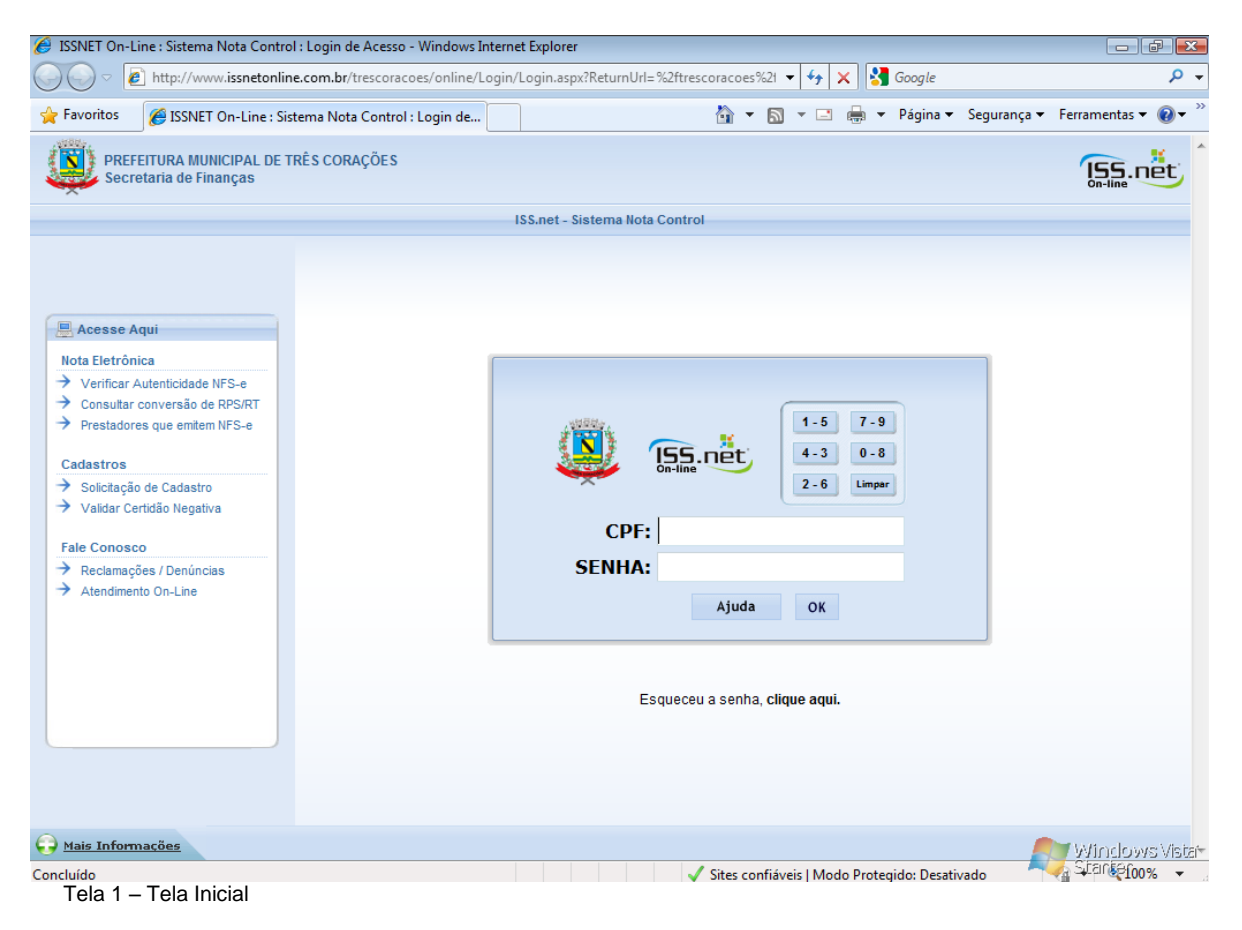

Solicitar a adesão, através do link "Solicitação de Adesão de Nota Eletrônica" e, depois de preencher, confirmar a solicitação.

| SSNET On-Line   Sistema Nota Control - Windows Internet Explorer                                                                                                    |                                                                       |                                                     |                                                       |                                                                                                    |                                                                                                    |
|----------------------------------------------------------------------------------------------------|-----------------------------------------------------------------------|-----------------------------------------------------|-------------------------------------------------------|----------------------------------------------------------------------------------------------------|----------------------------------------------------------------------------------------------------|
| C C T the second second | online/Default/Master.aspx                                            | •                                                   | ← × Google                                            |                                                                                                    | + ٩                                                                                                    |
| 😭 Favoritos 🌈 ISSNET On-Line   Sistema Nota Control                                                                                                    |                                                                       | 👌 🔹 🔊 🔹                                             | r 🖃 🖶 🔻 Págin                                         | a 👻 Segurança 👻                                                                                                    | Ferramentas 👻 🔞 👻                                                                                                    |
| TREINAMENTO<br>Treinamento                                                                                                    | Usuário Logado: Marce<br>Acessado em: 31/8                            |                                                     | iss.net                                               |                                                                                                    |                                                                                                    |
| Escrituração Declaração de<br>Livro Fiscal Serviços Contratados                                                                                                    | Solicitação de<br>Documentos Fiscais                                  | DAS Livro Ou<br>Fiscal Op                           | ıtras Nota<br>ções Eletrônica                         | Ajuda Sair                                                                                                    |                                                                                                    |
| Teste • Inscr. Municipal: 2 • C                                                                                                    | ompetência: Julho / 2010 • Cor                                        | tribuinte optante pel                               | o Simples Nacional                                    |                                                                                                    |                                                                                                    |
| Nota Fiscal - Optante do Simples Nacional<br>- De sorde com o disposto no \$220 ch.12 * 0 an<br>CGSN nº 20, de 15 de Agosto de 2007, ficam as ME ou EPP optantes p<br>EMITIDO POR ME OU EPP OPTANTE PELO SIMPLES NACIONAL"<br>Incluída por: Marcelo Pierazoli Guerra                                                                                                    | 10, de 28 de Junho de 2007, quan<br>elo Simples Nacional, obrigadas a | do trata dos Documentor<br>inserir no campo especif | s Fiscais, e ainda de aco<br>lico ou no corpo do docu | nda com a redação d<br>Nota Eletrônica<br>Lique a im<br>redesão à Nota<br>Sicilização<br>Fiscais >> Sol<br>de Not<br>Nota Fisc | ada pela Resolução<br>agem para solicitar<br>letrónica. Essa opção<br>el através do menu<br>de Documentos<br>a tetrónica<br>ECONICEA<br>ECONICEA |
|                                                                                                    |                                                                       | 😜 Internet   Modo                                   | Protegido: Desativad                                  | ,                                                                                                    | Stantefoo% -                                                                                                    |

A liberação será feita pelo Fisco, analisando cada caso, quanto à quantidade de notas fiscais em poder do contribuinte, débitos e outras informações necessárias.

#### IV- EMISSÃO

Entrar no "Módulo On line", escolher o <u>mês de competência</u> (mês atual), no menu "Nota Eletrônica" clicar em "Nova Nota Eletrônica". O sistema abrirá a tela para a emissão da Nota, aonde a data de emissão e a numeração da nota virão automaticamente preenchidas.

A natureza da operação também já virá automaticamente preenchida como "Tributação no Município". Caso o contribuinte preste serviços fora do município de Três Corações ou tenha algum tipo de isenção ou imunidade, o mesmo deverá escolher na natureza da operação. O contribuinte é o <u>responsável legal desta informação</u>, devendo estar devidamente amparado pela(s) respectiva(s) Lei(s).

| s ISSNET On-Line | Sistema Nota Control - Wind<br>ttp://treinamento.issnetonline | lows Internet Exp<br>e.com.br/trescor | lorer<br>acoes/online/Defau                                                                | ult/Master.aspx                          | -                                       | 🔸 😽 🗙 🚼 Goog         | ıle               | <u>ا</u> الا الحالم الم |
|------------------|---------------------------------------------------------------|---------------------------------------|--------------------------------------------------------------------------------------------|------------------------------------------|-----------------------------------------|----------------------|-------------------|-------------------------|
| 🍃 Favoritos 🛛 🄏  | JISSNET On-Line   Sistema N                                   | ota Control                           |                                                                                            |                                          | 🟠 🔹 🔊                                   | 🔹 🖃 🖶 💌 Pág          | ina 👻 Seguranç    | ;a 🔻 Ferramentas 👻 🔞 🕻  |
|                  | ENTO<br>nto                                                   |                                       | U                                                                                          | Isuário Logado: Maro<br>Acessado em: 31/ | elo Pierazoli Guerra<br>8/2010 14:43:32 |                      |                   | ISS.net                 |
|                  | Escrituração<br>Livro Fiscal Serv                             | Declaração de<br>viços Contratado     | Solio<br>S Docume                                                                          | itação de<br>entos Fiscais               | DAS F                                   | Nota<br>Eletrônic    | a Ajuda S         | Sair                    |
|                  | Teste •                                                       | Inscr. Municipal                      | : 2 • Competência:                                                                         | Agosto / 2010 • C                        | ontribuinte optante j                   | pelo Simples Naciona | ı                 |                         |
|                  | Identificação da Nota Fi                                      | scal                                  |                                                                                            |                                          |                                         |                      |                   | -                       |
|                  | Modelo do documento                                           | Da                                    | ata de Emissão                                                                             | Natureza da Op                           | eração                                  | Núme                 | ro da Nota Fiscal |                         |
|                  | Nota Fiscal de Serviço Ele                                    | etrônica - I 👻 🛛 3                    | 1/08/2010                                                                                  | Tributação no i                          | nunicípio                               | ▼ 25                 |                   |                         |
|                  | Identificação do RPS                                          |                                       |                                                                                            |                                          |                                         |                      |                   |                         |
|                  | Número do RPS                                                 | Data de Emissi                        | ão Mode                                                                                    | lo do RPS                                |                                         |                      |                   |                         |
|                  |                                                               |                                       | <ner< th=""><th>thum item seleciona</th><th>do&gt;</th><th></th><th>-</th><th></th></ner<> | thum item seleciona                      | do>                                     |                      | -                 |                         |
|                  | Dados do Tomador de S                                         | Serviços                              |                                                                                            |                                          |                                         |                      |                   |                         |
|                  | Exterior                                                      | CPF/CNPJ *                            | I                                                                                          | Inscrição Municipal                      | Razão Social *                          |                      |                   |                         |
|                  | Brasil                                                        | ,                                     | ۹                                                                                          |                                          |                                         |                      |                   |                         |
|                  | Nome Fantasia                                                 |                                       | CEP *                                                                                      |                                          | Endereço *                              |                      | Nº                |                         |
|                  |                                                               |                                       |                                                                                            |                                          |                                         |                      |                   |                         |
|                  | Complemento                                                   | Bairro                                | Cidad                                                                                      | le                                       |                                         | UF *                 |                   |                         |
|                  | Telefone                                                      |                                       | E-mail                                                                                     |                                          |                                         |                      |                   |                         |
|                  |                                                               |                                       |                                                                                            |                                          |                                         |                      |                   |                         |
|                  | Descrição dos Serviços                                        | * - Caracteres I                      | Restantes: 2000                                                                            |                                          |                                         |                      |                   |                         |
|                  |                                                               |                                       |                                                                                            |                                          |                                         |                      | *                 |                         |
|                  |                                                               |                                       | Vieualizar                                                                                 | Gravar                                   | Aiuda                                   |                      |                   |                         |
|                  |                                                               |                                       | Visualizat                                                                                 | Granar                                   | rijudu                                  |                      |                   | Vettor coars: \/is      |

Tela 3: Nova Nota Eletrônica

#### V. IDENTIFICAÇÃO DO RPS

Somente em caso de emissão de recibo temporário, o contribuinte deverá no prazo de 10 dias, informar o "Número do RPS", "Data de emissão" e "Modelo do RPS", para que o mesmo seja transformado em nota fiscal eletrônica, caso contrário <u>não</u> preencher nenhum dos campos.

| ISSIN            | FI Un-Line Nistema                                                      | Nota Control                         |                   |                          |                 | • 🔊 • -               | - 🖨 -         | Página 🔻      | Segurar     | nca 🔻 | Ferramentas 💌 |
|------------------|-------------------------------------------------------------------------|--------------------------------------|-------------------|--------------------------|-----------------|-----------------------|---------------|---------------|-------------|-------|---------------|
|                  | er on ene josterna                                                      | Control                              |                   |                          | <b></b>         | <u> </u>              | - uttr        |               |             |       |               |
| TREINAMENTO      |                                                                         |                                      | Us                | uário Logado: Ma         | roelo Pierazoli | Guerra                |               |               |             |       |               |
| Treinamento      |                                                                         |                                      |                   | Acessado em: 31          | 1/8/2010 14:43  | 32                    |               |               |             |       | On-line       |
| Es               | scrituração<br>ivro Fiscal S                                            | Declaração de<br>erviços Contratados | Solici<br>Documer | tação de<br>ntos Fiscais | DAS Liv<br>Fis  | ro Outra<br>cal Opçõe | s N<br>s Elet | ota<br>rônica | Ajuda       | Sair  |               |
|                  | Test                                                                    | e • Inscr. Municipal: 2 • C          | ompetência: /     | Agosto / 2010 • 0        | Contribuinte    | optante pelo s        | Simples Na    | cional        |             |       |               |
|                  | dentificação da Nota                                                    | Fiscal                               |                   |                          |                 |                       |               |               |             |       |               |
| N                | lodelo do documento                                                     | Data de                              | Emissão           | Natureza da O            | peração         |                       |               | Número da N   | Nota Fiscal |       |               |
| l.               | Nota Fiscal de Serviço                                                  | Eletrônica - I 👻 31/08/2             | 010               | Tributação no            | município       |                       | -             | 25            |             |       |               |
| I                | dentificação do RPS                                                     |                                      |                   |                          |                 |                       |               |               |             | ]     |               |
|                  | lúmero do RPS                                                           | Data de Emissão                      | Model             | o do RPS                 |                 |                       |               |               |             |       |               |
| D                | ados do Tomador d                                                       | le Serviços                          | le le             | sorição Municipal        | Denže           |                       |               |               |             |       |               |
| E                | Exterior<br>Brasil                                                      | <pre>CPF/CNPJ *</pre>                |                   | Sargao mamapar           |                 | Social -              |               |               |             |       |               |
| E<br>[<br> <br>  | Exterior<br>Brasil<br>Jome Fantasia                                     | CPF/CNPJ *                           | CEP*              |                          | Endereço        |                       |               | N°            |             |       |               |
|                  | Exterior Brasil Rome Fantasia Complemento                               | CPF/CNPJ *                           | CEP *             | 2<br>2                   | Endereço        | ,*                    | UF *          | Nº            |             |       |               |
|                  | Exterior  Brasil  Rome Fantasia  Complemento  Felefone                  | CPF/CNPJ*                            | CEP+              | 2017,200 monopor         | Endereço        | , *                   | UF *          | Nº            |             |       |               |
| E<br>N<br>C<br>C | Exterior Erasii Nome Fantasia Complemento Felefone                      | CPF/CNPJ*                            | CEP •             | •                        | Endereç         | ,*                    | UF *          | Nº            |             |       |               |
|                  | Exterior Brasil Iome Fantasia Complemento Felefone Descrição dos Serviç | Bairro<br>E-mai                      | CEP •<br>Cidade   | 2<br>2<br>2              | Endereç         | ,•                    | UF *          | Nº            |             |       |               |

Tela 4: Identificação do RPS

#### VI. DADOS DO TOMADOR DE SERVIÇOS (DESTINATÁRIO)

Informar o CPF ou CNPJ do cliente/tomador dos serviços e aguardar a busca no banco de dados.

| 🥖 ISSNET On-Line   Sis | tema Nota Control - Winde            | ows Internet Explorer             |        |                                                                                                    |                       |                            |                                      |                    |            |        |                   |
|------------------------|--------------------------------------|-----------------------------------|--------|----------------------------------------------------------------------------------------------------|-----------------------|----------------------------|--------------------------------------|--------------------|------------|--------|-------------------|
| 😋 🔾 🗢 🙋 http:/         | //treinamento. <b>issnetonline</b>   | .com.br/trescoracoes/             | onlin  | e/Default/Master.aspx                                                                                               |                       |                            | <b>- - - + - + + + + + + + + + +</b> | 🗙 🚼 Google         |            |        | . م               |
| 🔶 Favoritos 🏾 🏉 IS     | SNET On-Line   Sistema No            | ota Control                       |        |                                                                                                    |                       | 🟠 👻                        | M 🔹 🖂                                | 🖶 🔻 Págin          | a 👻 Segura | ança 🔻 | Ferramentas 👻 🔞 👻 |
|                        | 0                                    |                                   |        | Usuário Logado: M<br>Acessado em: 3                                                                                 | arcelo Pi<br>1/8/2010 | erazoli Guen<br>) 14:43:32 | ra                                   |                    |            |        | ISS.net           |
|                        | Escrituração E<br>Livro Fiscal Servi | Declaração de<br>iços Contratados |        | Solicitação de<br>Documentos Fiscais                                                                                | DAS                   | Livro<br>Fiscal            | Outras<br>Opções                     | Nota<br>Eletrônica | Ajuda      | Sair   |                   |
|                        | Teste • I                            | Inscr. Municipal: 2 • Co          | mpe    | etência: Agosto / 2010 •                                                                                            | Contrib               | ouinte opta                | nte pelo Sin                         | nples Nacional     |            |        |                   |
|                        |                                      |                                   |        |                                                                                                    |                       |                            |                                      |                    |            |        |                   |
|                        | Dados do Tomador de S                | ervicos                           |        |                                                                                                    |                       |                            |                                      |                    |            |        |                   |
|                        | Exterior                             | CPF/CNPJ *                        |        | Inscrição Municipa                                                                                                  | d.                    | Razão Socia                | al *                                 |                    |            |        |                   |
|                        |                                      |                                   |        | ۹ 🗌                                                                                                    |                       |                            |                                      |                    |            |        |                   |
|                        | Nome Fantasia                        | J                                 |        | CEP *                                                                                                    | E                     | ndereço *                  |                                      |                    | N°         |        |                   |
|                        |                                      |                                   |        |                                                                                                    |                       |                            |                                      |                    |            |        |                   |
|                        | Complemento                          | Bairro                            |        | Cidade                                                                                                    |                       |                            |                                      | UF *               |            |        |                   |
|                        | Talafaaa                             | E mail                            |        |                                                                                                    |                       |                            |                                      |                    |            |        | =                 |
|                        | Telefone                             |                                   |        |                                                                                                    |                       |                            |                                      |                    |            |        |                   |
|                        | Descripão dos Consideras             | •                                 |        | 2000                                                                                                    |                       |                            |                                      |                    |            |        |                   |
|                        | Descrição dos Serviços               | ^ - Caracteres Restan             | les: A | 2000                                                                                                    |                       |                            |                                      |                    |            |        |                   |
|                        |                                      |                                   |        |                                                                                                    |                       |                            |                                      |                    | -          |        |                   |
|                        |                                      |                                   |        |                                                                                                    |                       |                            |                                      |                    |            |        |                   |
|                        | Imposto Sobre Serviços               | de Qualquer Naturez               | a - IS | SQN                                                                                                    |                       |                            |                                      |                    |            |        |                   |
|                        | CNAE                                 | 7490199                           |        | Outras atividades profissio                                                                                         | nais, cie             | ntíficas e téc             | nicas não esp                        | ecificadas anterio | rmente     |        |                   |
|                        | Item LC 116/2003 *                   |                                   |        | <nenhum item="" seleciona<="" td=""><td>do&gt;</td><td></td><td></td><td></td><td>•</td><td></td><td></td></nenhum> | do>                   |                            |                                      |                    | •          |        |                   |
|                        | Ativid. Município *                  | 7490199                           |        | Outras atividades profissio                                                                                         | nais, cie             | ntíficas e téc             | nicas não esp                        | • ▼ Aliq.% 3,0     | 00         |        |                   |
|                        | Valor Total dos Serviços *           | Desconto Condic. *                |        | Desconto Incondic. • Dec                                                                                            | uções Ba              | se Cálo. To                | tal do ISSQN                         | ISSQN Ret          | ido        |        | -                 |
|                        |                                      | Vi                                | suali  | izar Gravar                                                                                                    |                       | Ajuda                      |                                      |                    |            |        | Winclows Vista    |
|                        |                                      |                                   |        |                                                                                                    | 6                     | Internet I                 | Modo Prote                           | gido: Desativad    | 0          |        | 🗸 Stanie (00% 👻   |

Tela 5: Dados do Tomador de Serviços

Caso o CPF/CNPJ não esteja cadastrado, o sistema abrirá uma tela (janela) para cadastro rápido.

**DICA:** No cadastro rápido, em caso de cidades com o CEP que terminam em **000**, sugerimos que não se coloque em Logradouros, a palavra "Rua", "Avenida", "Praça", etc..., e sim o nome da rua, por exemplo: "Deputado Renato", marque a caixa "**Busca Aproximada**" e clique na Lupa.

| 🟉 ISSNET On-L | Line   Sistema Nota Co | ontrol - Windows Internet Explorer   |                             |                                                 |                           |                      |            |                       |
|---------------|------------------------|--------------------------------------|-----------------------------|-------------------------------------------------|---------------------------|----------------------|------------|-----------------------|
| <b>€</b>      | http://treinamento     | .issnetonline.com.br/trescoracoes/on | line/Default/N              | /laster.aspx                                    | <b>▼</b> 4                | 🕨 🗙 🚼 Google         |            | + ٩                   |
| 🖕 Favoritos   | 🏉 ISSNET On-Line       | e   Sistema Nota Control             |                             |                                                 | 🟠 🔹 🔝 🔹                   | 📑 🖶 🔻 Página 🕶 S     | egurança 🔻 | Ferramentas 🔻 🔞 🕶 🎬   |
|               | IAMENTO<br>amento      |                                      | Usuár<br>Ar                 | io Logado: Marcelo Pie<br>cessado em: 31/8/2010 | razoli Guerra<br>15:37:43 |                      |            | ISS.net               |
|               | Escrituração<br>Livro  | Declaração de                        | Solicitaç<br>r/?logra=txtEı | ão de na s<br>ndereco&bairro=txtB               | Livro Outr                | as Nota 🗛            | uda Sajr   |                       |
|               |                        | Busca de Logradouros                 |                             |                                                 |                           |                      |            |                       |
|               | Ider<br>Mod            | País*                                | Estado                      | Cidade*                                         |                           | - 35                 | P          |                       |
|               | Not                    | Logradouro*                          |                             | Bairro                                          | Сер                       |                      | -          |                       |
|               |                        |                                      |                             |                                                 |                           | 🛛 Busca Aproximada 🤅 | 6          |                       |
|               | Nún<br>Cadastro        |                                      |                             |                                                 |                           | 1 1                  |            | =                     |
|               |                        |                                      |                             |                                                 |                           |                      |            |                       |
|               | Ext. (                 |                                      |                             |                                                 |                           |                      |            |                       |
|               |                        |                                      |                             |                                                 |                           |                      |            |                       |
|               | Endere                 |                                      |                             |                                                 |                           |                      |            | _                     |
|               | CEP*                   |                                      |                             |                                                 |                           |                      |            |                       |
|               | Camala                 |                                      |                             |                                                 |                           |                      |            |                       |
|               | Comple                 |                                      |                             |                                                 |                           |                      |            |                       |
|               | Pais                   |                                      |                             |                                                 |                           |                      |            |                       |
|               |                        |                                      | Inc                         | luir Ajuda                                      |                           |                      |            |                       |
|               |                        |                                      | Gravar                      | Ajuda                                           | ]                         |                      |            |                       |
|               |                        | Visu                                 | alizar                      | Gravar                                          | Ajuda                     |                      |            | Wilcock with Marine   |
| Tela 6:       | Cadastro rápi          | do.                                  |                             |                                                 |                           |                      |            | AATH ICH AAAS A RUSIA |

#### VII. DESCRIÇÃO DO(S) SERVIÇO(S) PRESTADO(S)

Para o correto preenchimento do documento fiscal, deverá ser informado:

- **1.** Descrição do(s) serviço(s) prestado(s).
- 2. A quantidade de serviço(s) (se for o caso).
- **3.** O Valor Unitário (se for o caso).

| 🥖 ISSNET On-L | ine   Sistema Nota Control - Wind http://treinamento.issnetonline | ows Internet Explorer              | ine/Default/Master.aspx                                            | 🗕 😽 🗙 🚼 Google                                  | - # <b>E</b>               |
|---------------|-------------------------------------------------------------------|------------------------------------|--------------------------------------------------------------------|-------------------------------------------------|----------------------------|
| 🚖 Favoritos   | 🏉 ISSNET On-Line   Sistema No                                     | ota Control                        | <u></u>                                                            | 🝷 🔝 🝷 📑 🖶 🝷 Página 👻 Segu                       | ırança 🔻 Ferramentas 👻 🕢 🕶 |
|               | IAMENTO<br>amento                                                 |                                    | Usuário Logado: Marcelo Pierazoli<br>Acessado em: 31/8/2010 15:37: | Guerra<br>:43                                   | ISS.net                    |
|               | Escrituração l<br>Livro Fiscal Serv                               | Declaração de<br>riços Contratados | Solicitação de DAS Liv<br>Documentos Fiscais Fis                   | vro Outras Nota Ajuda<br>scal Opções Eletrônica | Sair                       |
|               | Teste •                                                           | Inscr. Municipal: 2 • Com          | petência: Agosto / 2010 • Contribuinte (                           | optante pelo Simples Nacional                   |                            |
|               |                                                                   |                                    |                                                                    |                                                 | <b>^</b>                   |
|               | Descrição dos Serviços                                            | * - Caracteres Restantes           | :: 2000                                                            |                                                 |                            |
|               |                                                                   |                                    |                                                                    | -                                               | λ.<br>T                    |
|               | Imposto Sobre Serviço                                             | s de Qualquer Natureza -           | ISSQN                                                              |                                                 |                            |
|               | Tipo                                                              | Código                             | Descrição                                                          |                                                 |                            |
|               | CNAE                                                              | 7490199                            | Outras atividades profissionais, científicas                       | e técnicas não especificadas anteriormente      |                            |
|               | Item LC 116/2003 *                                                |                                    | <nenhum item="" selecionado=""></nenhum>                           |                                                 | •                          |
|               | Ativid. Município *                                               | 7490199                            | Outras atividades profissionais, científicas                       | e técnicas não esp ▼ Aliq.% 3,00                |                            |
|               | Valor Total dos Serviços *                                        | Desconto Condic. *                 | Desconto Incondic. * Deduções Base Cálo                            | C. Total do ISSQN ISSQN Retido                  |                            |
|               |                                                                   | 0,00                               | 0,00                                                               | 0,00                                            |                            |
|               | Retenções de Imposto                                              | s                                  |                                                                    |                                                 |                            |
|               | PIS Cofin                                                         | IS INSS                            | IRRF CSLL                                                          | ISSQN Retido Outras Retenções                   |                            |
|               | Resumo da Nota                                                    |                                    |                                                                    |                                                 |                            |
|               | Valor Total dos Serviços                                          | Valor Descontos                    | Valor Retenções                                                    | Valor Líquido 0,00                              |                            |
|               |                                                                   | Visu                               | alizar Gravar Ajuda                                                |                                                 | - Windows Visi             |
| Concluído     |                                                                   |                                    | 🗐 😜 Inter                                                          | net   Modo Protegido: Desativado                | - % Staniegfoo% -          |

Tela 7: Descrição dos Serviços

#### VIII. Imposto sobre Serviços de Qualquer Natureza - ISSQN

Este quadro é composto por:

**CNAE** – Código Nacional de Atividade Econômica – É o registro junto a Receita Federal da(s) atividade(s) que o contribuinte **está autorizado a realizar**.

**Item LC 116/2003** – Item da Lei Complementar Federal 116/2003 – O contribuinte deverá escolher conforme o seu **CNAE**.

**Ativid. Município** – São as atividades cadastradas no Município de Três Corações, e são as mesmas do **CNAE**. Caso o contribuinte possua mais de uma prestação de serviços, deverá escolher a mais adequada ao serviço devidamente prestado.

Valor Total dos Serviços – Constar o valor total dos serviços sem nenhum abatimento.

Aliq. % - Preenchimento automático conforme atividade no município.

Caso o contribuinte seja **Optante pelo Simples Nacional**, o campo ficará liberado para preenchimento de acordo como o previsto na Lei do Simples Nacional (Lei Complementar 123/2006).

Caso o contribuinte seja MicroEmpreendedor Individual a alíquota será 0 (zero).

**Total do ISSQN** – Valor calculado conforme a alíquota da atividade cadastrada no município.

**ISSQN Retido** – As empresas do município cadastradas como substitutos tributários já estarão marcados automaticamente (NÃO DESMARCAR ESTA OPÇÃO). As portarias de nomeação estão disponíveis no site <u>www.trescoracoes.mg.gov.br</u> no link "Serviços -> Fiscalização/ISS -> Portarias".

Caso o ISSQN seja tributado fora do município, o prestador deverá confirmar com a empresa tomadora se fará retenção no ISSQN.

|            | SSNET On-Line   Sistema No          | ota Control                       |      |                                                                                                    |                      | • 🔊 • 🖃 🛛             | 🖶 🔻 Página         | 🝷 Seguranç          | a 👻 Ferramentas |
|------------|-------------------------------------|-----------------------------------|------|----------------------------------------------------------------------------------------------------|----------------------|-----------------------|--------------------|---------------------|-----------------|
| TREINAMEN  | то                                  |                                   |      | Usuário Logado: Ma                                                                                 | arcelo Pierazoli G   | iuerra                |                    |                     |                 |
| Treinament | D                                   |                                   |      | Acessado em: 3                                                                                     | 1/8/2010 15:37:4     | 3                     |                    |                     | On-line         |
|            | Escrituração I<br>Livro Fiscal Serv | Declaração de<br>iços Contratados |      | Solicitação de<br>Documentos Fiscais                                                               | DAS Live<br>Fisc     | o Outras<br>al Opções | Nota<br>Eletrônica | Ajuda S             | air             |
|            | Teste •                             | Inscr. Municipal: 2 • C           | om   | oetência: Agosto / 2010 •                                                                          | Contribuinte o       | ptante pelo Simp      | les Nacional       |                     |                 |
|            |                                     |                                   |      |                                                                                                    |                      |                       |                    |                     |                 |
|            |                                     |                                   |      |                                                                                                    |                      |                       |                    |                     |                 |
|            | Descrição dos Serviços              | * - Caracteres Resta              | ntes | : 2000                                                                                             |                      |                       |                    |                     |                 |
|            |                                     |                                   |      |                                                                                                    |                      |                       |                    | *                   |                 |
|            |                                     |                                   |      |                                                                                                    |                      |                       |                    | $\overline{\nabla}$ |                 |
|            |                                     |                                   |      |                                                                                                    |                      |                       |                    |                     |                 |
|            | Imposto Sobre Serviços              | s de Qualquer Nature              | za - | ISSQN                                                                                              |                      |                       |                    |                     |                 |
|            | LIDO                                | Codigo                            | 0    | Descrição                                                                                          |                      | 14                    | - Mi               |                     |                 |
|            | CNAE                                | 7490199                           | ~    | Outras atividades profissio                                                                        | onais, científicas e | techicas nao espe     | aticadas anterior  | mente               |                 |
|            | Item LC 116/2003 *                  |                                   |      | <nenhum item="" selecionad<="" td=""><td>io&gt;</td><td></td><td></td><td>-</td><td></td></nenhum> | io>                  |                       |                    | -                   |                 |
|            | Ativid. Município *                 | 7490199                           |      | Outras atividades profissio                                                                        | nais, científicas e  | técnicas              | Aliq.% 3,0         | 0                   |                 |
|            | Valor Total dos Serviços *          | Desconto Condic. *                |      | Desconto Incondic. * Ded                                                                           | uções Base Cálc.     | Total do ISSQN        | ISSQN Reti         | do                  |                 |
|            |                                     | 0.00                              | _    | -                                                                                                  | 20                   | 0.00                  |                    |                     |                 |
|            |                                     | 0,00                              |      | 0,00                                                                                               | 50                   | 0,00                  |                    |                     |                 |
|            | Detençãos de Imposto                |                                   |      |                                                                                                    |                      |                       |                    |                     |                 |
|            | PIS Cofin                           | s INSS                            |      | IRRF                                                                                               | CSLL                 | ISSQN Retic           | lo Outras          | Retenções           |                 |
|            |                                     |                                   |      |                                                                                                    |                      | 0                     |                    | · 1                 |                 |
|            |                                     |                                   |      |                                                                                                    |                      |                       |                    |                     |                 |
|            | Resumo da Nota                      |                                   |      |                                                                                                    |                      |                       |                    |                     |                 |
|            | Valor Total dos Serviços            | Valor Descon                      | tos  | Valor Re                                                                                           | tenções              | Valor L               | .íquido            |                     |                 |
|            |                                     |                                   |      |                                                                                                    |                      |                       |                    |                     |                 |

Tela 8: Imposto sobre serviços de qualquer natureza - ISSQN

#### **IX. RETENÇÕES**

De acordo com as respectivas **leis**, poderão ser destacados na Nota Fiscal os **VALORES** das retenções de tributos e contribuições federais quais sejam: **PIS, COFINS, INSS, IRRF e CSLL. Essa informação é de responsabilidade do emissor da Nota Fiscal.** 

Essas informações não influenciam no valor do ISSQN, pois são apenas para registrar os valores que deverão ser retidos pelo tomador dos serviços.

A retenção, para as empresas do Simples Nacional deverá ser realizada, quando for o caso, do **ISSQN**, devendo o contribuinte declarar a alíquota a que está sujeito na nota fiscal.

| 6 ISSNET On-Line   Sistema Nota Control - Windows Internet Expl | orer                                                                                                    |                                                                                         |                                  |                   |                     |  |  |  |
|-----------------------------------------------------------------|----------------------------------------------------------------------------------------------------|-----------------------------------------------------------------------------------------|----------------------------------|-------------------|---------------------|--|--|--|
| S S S A ttp://treinamento.issnetonline.com.br/trescora          | coes/online/Default/Master.a                                                                                                    | spx                                                                                     | ▼ 😽 🗙 🛐 Goog                     | lle               | <del>ب</del> کر     |  |  |  |
| 🙀 Favoritos 🏾 🏉 ISSNET On-Line   Sistema Nota Control           |                                                                                                    | 🖄 🔻                                                                                     | 🔊 🔻 🖃 🖶 🔻 Pág                    | ina 🔻 Segurança 🔻 | Ferramentas 👻 🔞 👻 🥍 |  |  |  |
|                                                                 | Usuário Logad<br>Acessado e                                                                                                    | o: Marcelo Pierazoli Guerr<br>em: 31/8/2010 16:58:53                                    | 'a                               |                   | ÎSS.net             |  |  |  |
| Escrituração Declaração de<br>Livro Fiscal Serviços Contratado  | Solicitação de<br>s Documentos Fisca                                                                                                    | s DAS Livro<br>Fiscal                                                                   | Outras Nota<br>Opções Eletrônica | a Ajuda Sair      |                     |  |  |  |
| Teste • Inscr. Municipal                                        | 2 • Competência: Agosto / 20                                                                                                    | 10 • Contribuinte optar                                                                 | nte pelo Simples Naciona         | I                 |                     |  |  |  |
|                                                                 |                                                                                                    |                                                                                         |                                  | Ŧ                 | *                   |  |  |  |
| Imposto Sobre Serviços de Qualquer Na                           | tureza - ISSQN                                                                                                    |                                                                                         |                                  |                   |                     |  |  |  |
| Tipo Código                                                     | Descrição                                                                                                    |                                                                                         |                                  |                   |                     |  |  |  |
| CIVAL 7450155                                                   | - Outras auvidades pro                                                                                                    | Outras atividades profissionais, científicas e técnicas não especificadas anteriormente |                                  |                   |                     |  |  |  |
|                                                                 | <nennum item="" seied<="" th=""><td colspan="7">Outras stividades profissionais, ciantíficas a támicas não asp Alt- 9/ 2.00</td></nennum> | Outras stividades profissionais, ciantíficas a támicas não asp Alt- 9/ 2.00             |                                  |                   |                     |  |  |  |
| Velas Tatel das Septies * Descente Condi                        | Outras atividades pro                                                                                                    | Desconto Incondic. * Deduções Base Cálo. Total do ISSQN ISSON Retido                    |                                  |                   |                     |  |  |  |
|                                                                 |                                                                                                    |                                                                                         |                                  | endo              |                     |  |  |  |
| 0,00                                                            | 0,00                                                                                                    | 0,00                                                                                    |                                  |                   |                     |  |  |  |
| Retenções de Impostos                                           |                                                                                                    |                                                                                         |                                  |                   |                     |  |  |  |
| PIS Cofins IN                                                   | SS IRRF                                                                                                    | CSLL                                                                                    | ISSQN Retido Outr                | as Retenções      |                     |  |  |  |
| Resumo da Nota                                                  |                                                                                                    |                                                                                         |                                  |                   |                     |  |  |  |
| Valor Total dos Serviços Valor D                                | escontos Val                                                                                                    | or Retenções                                                                            | Valor Líquido                    |                   | E                   |  |  |  |
|                                                                 |                                                                                                    |                                                                                         | 0,00                             |                   |                     |  |  |  |
| Informações Complementares - Caract                             | eres Restantes: 239                                                                                                    |                                                                                         |                                  |                   |                     |  |  |  |
|                                                                 |                                                                                                    |                                                                                         |                                  | *                 |                     |  |  |  |
|                                                                 | Visualizar Grava                                                                                                    | r Ajuda                                                                                 |                                  |                   | Minchauts Vieree    |  |  |  |
| Tela 9: Retenções de Impostos                                   |                                                                                                    | Internet                                                                                | Modo Protegido: Desativa         | ido 🖉             | Stantefoo% -        |  |  |  |

X. RESUMO DA NOTA

Este item funciona como um resumo do que foi informado nos serviços, deduções e retenções, são campos automáticos, onde o contribuinte (usuário) não consegue incluir ou alterar qualquer informação.

| ) 🗸 🚺 | http://treinamento.issneto   | nline.com.br/trescoracoes/o           | nline/Default/Master.aspx 🔹 😽 🗙 🚱 Google                                                                           | م                      |
|-------|------------------------------|---------------------------------------|----------------------------------------------------------------------------------------------------|------------------------|
| DS    | 🏉 ISSNET On-Line   Sistem    | na Nota Control                       | 🟠 🔻 🔂 👻 🖃 🖶 Y Página 🔻 Segurang                                                                                    | ça 🔻 Ferramentas 👻 🔞 👻 |
| EIN   | AMENTO<br>amento             |                                       | Usuário Logado: Maroelo Pierazoli Guerra<br>Acessado em: 31/8/2010 18:58:53                                        | ISS.net                |
|       | Escrituração<br>Livro Fiscal | Declaração de<br>Serviços Contratados | Solicitação de<br>Documentos Fiscais         DAS         Livro         Outras         Nota         Ajuda         S | Sair                   |
|       | Tes                          | ste • Inscr. Municipal: 2 • Co        | npetência: Agosto / 2010 • Contribuinte optante pelo Simples Nacional                                              |                        |
|       |                              |                                       | -                                                                                                    | <b>^</b>               |
|       | Imposto Sobre Ser            | vicos de Qualquer Natureza            | 0.021                                                                                                    |                        |
|       | Tipo                         | Código                                | Descrição                                                                                                    |                        |
|       | CNAE                         | 7490199                               | Outras atividades profissionais, científicas e técnicas não especificadas anteriormente                            |                        |
|       | Item LC 116/2003 *           |                                       | <nenhum item="" selecionado=""></nenhum>                                                                           |                        |
|       | Ativid Município *           | 7490199                               | Outras atividades profissionais, científicas o técnicas pão con - Ali- V 2.00                                      |                        |
|       | Valor Total dos Serviç       | pos * Desconto Condic. *              | Desconto Incondia. • Deduções Base Cála. Total do ISSQN ISSQN Retido                                               |                        |
|       |                              | 0,00                                  | 0,00 0,00 0                                                                                                    |                        |
|       | Retenções de Impo            | ostos                                 |                                                                                                    |                        |
|       | PIS                          | Cofins INSS                           | IRRF CSLL ISSQN Retido Outras Retenções                                                                            |                        |
|       | Resumo da Nota               |                                       |                                                                                                    |                        |
|       | Valor Total dos Serviç       | pos Valor Desconto:                   | Valor Retenções Valor Líquido 0,00                                                                                 | E                      |
|       | Informações Comp             | olementares - Caracteres R            | estantes: 239                                                                                                    |                        |
|       |                              |                                       | *                                                                                                    |                        |
|       |                              |                                       | Ψ.                                                                                                    |                        |
|       |                              | Vis                                   | ualizar Gravar Ajuda                                                                                               | Mindows Vista          |
|       |                              |                                       | 🔄 🕒 Internet   Modo Protegido: Desativado                                                                          | - Stansefoo% -         |

Versão 0.2 – Julho 2013 - MPG©

#### XI. INFORMAÇÕES COMPLEMENTARES

São campos para que o contribuinte informe as condições de pagamentos estabelecidas com seu cliente, como número de fatura, valor e data de vencimento, ou outras informações que achar pertinente. Este campo é opcional.

De acordo com o disposto no §2º do Art. 2º da Resolução do CGSN nº 10, de 28 de Junho de 2007, quando trata dos Documentos Fiscais, e ainda de acordo com a redação dada pela Resolução CGSN nº 20, de 15 de Agosto de 2007, ficam as ME ou EPP **optantes pelo Simples Nacional**, obrigadas a inserir no campo específico ou no corpo do documento fiscal, a expressão: "DOCUMENTO EMITIDO POR ME OU EPP OPTANTE PELO SIMPLES NACIONAL"

| 🥖 ISSNET On-Line   Sist | tema Nota Control - Windo              | ws Internet Explorer            |                                                                  |                                                       |                              |
|-------------------------|----------------------------------------|---------------------------------|------------------------------------------------------------------|-------------------------------------------------------|------------------------------|
| 😋 🔾 🗢 🙋 http:/          | //treinamento. <b>issnetonline.</b>    | com.br/trescoracoes/onli        | ne/Default/Master.aspx                                           | 🗕 🔩 🗙 🚼 Google                                        | <del>،</del> م               |
| 🚖 Favoritos 🛛 🏉 ISS     | SNET On-Line   Sistema Not             | a Control                       | <u></u>                                                          | 🔻 🛐 👻 🖃 🖶 👻 Página 🕶 Segi                             | urança 👻 Ferramentas 👻 🔞 👻 🐃 |
|                         | 0                                      |                                 | Usuário Logado: Marcelo Pierazoli<br>Acessado em: 1/9/2010 15:45 | Guerra<br>44                                          | ISS. net                     |
|                         | Escrituração De<br>Livro Fiscal Serviç | eclaração de<br>ços Contratados | Solicitação de DAS Li<br>Documentos Fiscais DAS Fis              | vro Outras Nota Ajuda<br>scal Opções Eletrônica Ajuda | Sair                         |
|                         | Teste - In                             | nscr. Municipal: 2 • Comp       | etência: Agosto / 2010 · Contribuinte                            | optante pelo Simples Nacional                         |                              |
|                         |                                        |                                 |                                                                  |                                                       | -                            |
|                         | Imposto Sobre Servicos                 | de Qualquer Natureza - I        | SSON                                                             |                                                       |                              |
|                         | Тіро                                   | Código                          | Descrição                                                        |                                                       |                              |
|                         | CNAE                                   | 7490199                         | Outras atividades profissionais, científicas                     | s e técnicas não específicadas anteriormente          |                              |
|                         | Item LC 116/2003 *                     |                                 | <nenhum item="" selecionado=""></nenhum>                         |                                                       | -                            |
|                         | Ativid. Município *                    | 7490199                         | Outras atividades profissionais, científicas                     | se técnicas não esp: - Aliq.% 3,00                    |                              |
|                         | Valor Total dos Serviços *             | Desconto Condio. *              | Desconto Incondic Deduções Base Cál                              | G. Total do ISSQN ISSQN Retido                        |                              |
|                         |                                        | 0.00                            | 0.00                                                             | 0.00                                                  |                              |
|                         | Retenções de Impostos                  |                                 |                                                                  |                                                       |                              |
|                         | PIS Cofins                             | INSS                            | IRRF CSLL                                                        | ISSQN Retido Outras Retençõe                          |                              |
|                         |                                        |                                 |                                                                  | 0                                                     |                              |
|                         | Resumo da Nota                         |                                 |                                                                  |                                                       |                              |
|                         | Valor Total dos Serviços               | Valor Descontos                 | Valor Retenções                                                  | Valor Líquido                                         | E                            |
|                         |                                        |                                 |                                                                  | 0,00                                                  |                              |
|                         | Informações Compleme                   | ntares - Caracteres Res         | tantes: 239                                                      |                                                       |                              |
|                         |                                        |                                 |                                                                  |                                                       | <b>*</b>                     |
|                         |                                        |                                 |                                                                  |                                                       | -                            |
|                         |                                        | Visua                           | alizar Gravar Ajuda                                              |                                                       | // Windows Vista             |
| Concluído               |                                        |                                 | 📑 🧰 Inte                                                         | rnet I Modo Protegido: Desativado                     | - %00192 Stanker             |

Tela 11: Informações Complementares

#### **XII. GRAVANDO A NOTA FISCAL**

É possível visualizar a nota antes de gravá-la no sistema, basta clicar em "Visualizar".

| -         | http://treinamento.issnetonline   | .com.br/trescoracoe                | s/onlir  | ne/Default/Master.aspx                              |                            | ▼ 4 <sub>2</sub> × | Google                          |           |                    | <u>م</u>      |
|-----------|-----------------------------------|------------------------------------|----------|-----------------------------------------------------|----------------------------|--------------------|---------------------------------|-----------|--------------------|---------------|
| Favoritos | 🏉 ISSNET On-Line   Sistema N      | ota Control                        |          |                                                     | <u>6</u> - 5               | 3 - 🖃 e            | 🚽 👻 Página                      | - Seguran | ça 👻 Ferramentas 👻 | ••            |
|           | IAMENTO<br>amento                 |                                    |          | Usuário Logado: Marcelo Pi<br>Acessado em: 1/9/2010 | erazoli Guerra<br>15:45:44 |                    |                                 |           | ISS.ne             | et.           |
|           | Escrituração<br>Livro Fiscal Serv | Declaração de<br>riços Contratados |          | Solicitação de DAS<br>Documentos Fiscais            | Livro<br>Fiscal            | Outras<br>Opções   | Nota<br>Eletrônica              | Ajuda     | Sair               |               |
|           | Teste •                           | Inscr. Municipal: 2 • 0            | Comp     | etência: Agosto / 2010 • Contrib                    | ouinte optant              | e pelo Simp        | les Nacional                    |           |                    |               |
|           |                                   |                                    |          |                                                     |                            |                    |                                 | -         |                    | ^             |
|           |                                   |                                    |          |                                                     |                            |                    |                                 |           |                    |               |
|           | Imposto Sobre Serviço             | s de Qualquer Nature               | eza - Is | SSQN                                                |                            |                    |                                 |           |                    |               |
|           | CNAE                              | 7490199                            | 9        | Outras atividades profissionais, cie                | ntíficas e técni           | cas não espec      | ificadas anterior               | mente     |                    |               |
|           | Item I C 116/2003 *               |                                    |          | <nenhum item="" selecionado=""></nenhum>            |                            |                    |                                 |           |                    |               |
|           |                                   | 7400400                            |          |                                                     |                            | ~                  |                                 |           |                    |               |
|           | Ativia, Municipio -               | 7490199                            |          | Outras atividades profissionais, de<br>Deduções Br  | ntíficas e teorio          | cas nao esp        | <ul> <li>Aliq.% 3.00</li> </ul> | ,         |                    |               |
|           | Valor Total dos Serviços *        | Desconto Condic. *                 |          | Desconto Incondio. *                                | Tota                       | l do ISSQN         | ISSQN Retio                     | io        |                    |               |
|           |                                   | 0,00                               |          | 0,00                                                | 0.0                        | 0                  |                                 |           |                    |               |
|           | Retenções de Imposto              | s                                  |          |                                                     |                            |                    |                                 |           |                    |               |
|           | PIS Cofir                         | is INSS                            |          | IRRF CSLL                                           |                            | ISSQN Retid        | o Outras i                      | Retenções |                    |               |
|           |                                   |                                    |          |                                                     |                            | 0                  |                                 |           |                    |               |
|           | Desume de Nete                    |                                    |          |                                                     |                            |                    |                                 |           |                    |               |
|           | Valor Total dos Serviços          | Valor Descor                       | ntos     | Valor Retenções                                     |                            | Valor L            | íquido                          |           |                    | =             |
|           |                                   |                                    |          |                                                     |                            | 0,00               |                                 |           |                    |               |
|           |                                   |                                    |          |                                                     |                            |                    |                                 |           |                    |               |
|           | Informações Complem               | entares - Caracteres               | s Rest   | antes: 239                                          |                            |                    |                                 |           |                    |               |
|           |                                   |                                    |          |                                                     |                            |                    |                                 | <b>*</b>  |                    |               |
|           |                                   |                                    |          |                                                     |                            |                    |                                 |           |                    | -             |
|           |                                   |                                    | Visua    | lizar Gravar                                        | Ajuda                      |                    |                                 |           |                    |               |
| _         |                                   |                                    |          |                                                     |                            |                    |                                 |           | Stable Con         | <u>a vist</u> |

Tela 12: Visualizar Nota Eletrônica

| 🍘 ISSNET On-Line   Sistema Nota Control - Windows Internet Explorer                                                                                                    |                           |
|----------------------------------------------------------------------------------------------------|---------------------------|
| 🚱 🔵 🕫 http://treinamento.issnetonline.com.br/trescoracoes/online/Default/Master.aspx 🔹 😽 🔀 Google                                                                                                    | ρ.                        |
| 🔆 Favoritos 🧭 http://treinamento.issnetonline.com.br/?D2+E3+B6+17+C8+37+ED+6+39+B0+D3+C1+7+91+C4+1F+B1+16+73+ - Windows Interne 📼 💷                                                                                                    | tas 🕶 🔞 🕶                 |
| Treinamento<br>Treinamento<br>Fone: (35) 3691-1010 - www.trescoracoes.mg.gov.br                                                                                                    | i.nët                     |
| Teste Para Preenchimento Nota Eletronica<br>Teste           Rua Groelandia, 16- Mini Dist Industrial<br>CEP 37410-000- Três Corações- MG<br>Insorição Municipal 2 - CPF/CNPJ 00.000.000/0000-02                                                        |                           |
| Identificação da Nota Fiscal Eletrônica       Natureza da Operação     Data de Enissão da NFS-e       Tributado no município     1/9/2010       Número da RPS     Série do RPS                                                                         |                           |
| Consulte a autenticidade deste documento acessando o site; <u>www.issnetonline.com.br</u>                                                                                                    |                           |
| Dados do Tomador de Serviços       CNRJ/CPF     Inscrição Municipal       00.000.000/0000-01     1     Teste       Boderço       Rua Sagrada Familia     120     Loja 2       CEP     Cidade / UF     Tetorio       37410-000     Tetorio     32310000 |                           |
| Descrição dos Serviços<br>Teste                                                                                                    |                           |
|                                                                                                    | E                         |
|                                                                                                    | -                         |
| Concluído                                                                                                    | ndows Vista<br>intefoo% 👻 |

Tela 13: Visualizar Nota Eletrônica

Caso as informações estejam corretas, deve o usuário clicar no botão "**Gravar**", imediatamente o sistema emitirá uma mensagem de como o contribuinte pretende assinar a nota fiscal, mediante a escolha das opções "**Senha**" ou "**Certificado Digital**".

| 🥖 ISSNET On-Line   Sistema Nota Control - Windov | vs Internet Explorer                    |                                      |                                          |                               |                     | - đ 💌                           |
|--------------------------------------------------|-----------------------------------------|--------------------------------------|------------------------------------------|-------------------------------|---------------------|---------------------------------|
| 🕞 🔵 🗢 🙋 http://treinamento.issnetonline.c        | om.br/trescoracoes/on                   | line/Default/Master.aspx             |                                          | 🝷 🍫 🗙 🚼 Go                    | ogle                | + م                             |
| 🖕 Favoritos 🏾 🏉 ISSNET On-Line   Sistema Nota    | a Control                               |                                      | 🟠 👻                                      | 🔊 - 🖃 🖶 - Pa                  | ágina 👻 Segurança 🔻 | 🛛 Ferramentas 👻 🔞 👻 🎽           |
| TREINAMENTO<br>Treinamento                       |                                         | Usuário Logado: Ma<br>Acessado em: 1 | roelo Pierazoli Guer<br>/9/2010 15:45:44 | ra                            |                     | iss.net                         |
| Escrituração De<br>Livro Fiscal Serviç           | claração de<br>os Contratados           | Solicitação de<br>Documentos Fiscais | DAS Livro<br>Fiscal                      | Outras Nota<br>Opções Eletrôn | ica Ajuda Sair      |                                 |
| Teste • In                                       | scr. Municipal: 2 • Com                 | petência: Agosto / 2010 •            | Contribuinte opta                        | nte pelo Simples Nacio        | nal                 |                                 |
|                                                  |                                         |                                      |                                          |                               | Ŧ                   | <b>^</b>                        |
|                                                  |                                         |                                      |                                          |                               |                     |                                 |
| Imposto Sobre Serviços o                         | <b>de Qualquer Natureza</b> -<br>Código | ISSQN<br>Descrição                   |                                          |                               |                     |                                 |
| CNAE                                             | 7490199                                 | Outras atividades profissio          | nais, científicas e téc                  | nicas não especificadas ar    | teriormente         |                                 |
| Item LC 116/2003 *                               | 17                                      | 17 - Serviços de apoio téo           | al e congênere 👻                         |                               |                     |                                 |
| Ativid. Município *                              | 7490199                                 | Outras atividades profission         | nais, científicas e téc                  | nicas não esp 🔻 Aliq.%        | 3,00                |                                 |
| Valor Total dos Serviços *                       | Desconto Condic. *                      | Desconto Incondic. * Dedu            | ções Base Cálc. To                       | tal do ISSQN ISSQN            | Retido              |                                 |
| 1,00                                             | 0,00                                    | 0,00 0,0                             | 0                                        | 0,03                          |                     |                                 |
| Retenções de Impostos                            |                                         |                                      |                                          |                               |                     |                                 |
| PIS Cofins                                       | INSS                                    | IRRF                                 | CSLL                                     | ISSQN Retido O                | utras Retenções     |                                 |
| 0 0                                              | 0                                       | 0                                    | 0                                        | 0                             |                     |                                 |
| Resumo da Nota                                   |                                         |                                      |                                          |                               |                     |                                 |
| Valor Total dos Serviços                         | Valor Descontos                         | Valor Re                             | tenções                                  | Valor Líquido                 |                     | E                               |
| 1,00                                             |                                         | 0,00                                 |                                          | 1,00                          |                     |                                 |
| Informações Complemen                            | ntares - Caracteres Re                  | stantes: 239                         |                                          |                               |                     |                                 |
| Teste                                            |                                         |                                      |                                          |                               | *                   |                                 |
|                                                  | Visi                                    | Gravar                               | Aiuda                                    |                               |                     | -                               |
|                                                  |                                         |                                      | Internet                                 | Modo Protegido: Desati        | ivado               | Winclows Vista∺<br>Stantefoo% → |

Tela 14: Gravar Nota Eletrônica

| os    | 🏉 ISSNET On-Line   Si        | stema Nota Contr          | ol                |                                   |                                        | 🟠 🔻 I                  | <u></u>          | 🏚 🔻 Página         | a 🔻 Segura | ança 🔻 | Ferramenta |
|-------|------------------------------|---------------------------|-------------------|-----------------------------------|----------------------------------------|------------------------|------------------|--------------------|------------|--------|------------|
| REIN/ | AMENTO<br>Imento             |                           |                   | Usuário Log<br>Acessad            | ado: Marcelo Pier<br>lo em: 1/9/2010 1 | azoli Guerr<br>5:45:44 | a                |                    |            |        | ISS.       |
|       | Escrituração<br>Livro Fiscal | Declaraçã<br>Serviços Con | io de<br>tratados | Solicitação de<br>Documentos Fiso | ais DAS                                | Livro<br>Fiscal        | Outras<br>Opções | Nota<br>Eletrônica | Ajuda      | Sair   |            |
|       |                              | Teste • Inscr. Mu         | inicipal: 2 • C   | ompetência: Agosto /              | 2010 • Contribu                        | inte optar             | nte pelo Simpl   | es Nacional        |            |        |            |
|       |                              |                           |                   |                                   |                                        |                        |                  |                    |            |        |            |
|       |                              |                           |                   |                                   |                                        |                        |                  |                    |            |        |            |
|       | Imposto Sobre                | Serviços de Qual          | lquer Naturez     | a - ISSQN                         |                                        |                        |                  |                    |            |        |            |
|       | Tipo                         | Código                    |                   | Descrição                         |                                        |                        |                  |                    |            |        |            |
|       | CNAE                         | 74901                     | 99                | Outras atividades                 |                                        |                        |                  |                    |            |        |            |
|       | Item LC 116/2003             | 3* 17                     | Esco              | lha a forma da Assin              | atura.                                 | ×                      | ico, contábil    | , comercial e c    | ongêneri 👻 |        |            |
|       | Ativid. Município            | * 74901                   | 99 📐 Qual         | a forma que deseia A              | ssinar a Nota El                       | etrônica?              | s não esp 🤜      | Aliq.% 3,0         | 0          |        |            |
|       | Valor Total dos S            | ierviços * De             |                   |                                   |                                        |                        | Io ISSQN         | ISSQN Reti         |            |        |            |
|       | 1.00                         |                           |                   | Senha                             | Certificado Dig                        | ital                   |                  |                    |            |        |            |
|       |                              |                           |                   |                                   |                                        |                        |                  |                    |            |        |            |
|       | Retenções de l               | Impostos                  |                   |                                   |                                        |                        |                  |                    |            |        |            |
|       | PIS                          | Cofins                    |                   | IRRF                              |                                        |                        | ISSQN Retide     | o Outras           | Retenções  |        |            |
|       | 0                            | 0                         | 0                 | 0                                 | 0                                      |                        |                  | 0                  |            |        |            |
|       | Resumo da Not                | ta                        |                   |                                   |                                        |                        |                  |                    |            |        |            |
|       | Valor Total dos S            | ierviços                  | Valor Descont     | DS 🔪                              | alor Retenções                         |                        | Valor Lí         |                    |            |        |            |
|       | 1,00                         |                           |                   |                                   | 0,00                                   |                        | 1,00             |                    |            |        |            |
|       | Informações C                | omplementares             | Caracteres        | Restantes: 239                    |                                        |                        |                  |                    |            |        |            |
|       | Teste                        |                           |                   |                                   |                                        |                        |                  |                    | *          |        |            |
|       |                              |                           |                   |                                   |                                        |                        |                  |                    | ~          |        |            |

Tela 15: Escolha da forma de Assinatura

Automaticamente a nota será gerada. Depois de gerada a nota fiscal, a mesma poderá ser enviada por **e-mail** ou impressa.

| 🏉 ISSNET On-Line   Sister | na Nota Control - Windows Internet Explo                                                                                                    | rer                                  |                              |                                                  |                             |         |             |
|---------------------------|----------------------------------------------------------------------------------------------------|--------------------------------------|------------------------------|--------------------------------------------------|-----------------------------|---------|-------------|
| 🙆 🔾 🔻 🖉 http====          | · · · · · · · · · · · ·                                                                                                    |                                      |                              | 6                                                |                             |         | <u> </u>    |
|                           | http://treinamento.issnetonline.com.br/                                                                                                    | ?EF+4E+50+D1+44+B1+                  | 18+A8+DF+5C+59+              | 97+6E+CD+6B+EA+28+C                              | 1+4 - Windows Int           |         |             |
| Favoritos                 | Treinamento<br>Treinamento<br>Fone: (35) 3691-1010 - w                                                                                                    |                                      | tas ▼                        |                                                  |                             |         |             |
|                           | Teste Para Preenchimento Nor<br>Teste<br>Rua Groelandia, 15- Mini Dist Industrial<br>CEP 37410-000- Trés Corações MG<br>Inscrição Municipal 2 - CPF/CNPJ 00.000 |                                      |                              |                                                  |                             |         |             |
|                           | Identificação da Nota Fiscal E                                                                                                    |                                      | ן ו                          |                                                  |                             |         |             |
|                           | Natureza da Operação<br>Tributado no município<br>Número do RPS Série do RPS                                                                                    | Data de Emissão da NFS-e<br>1/9/2010 | Código de Verifi<br>1D D7 59 | cação de Autenticidade<br>Data de Emissão do RPS | Número da Nota Fiscal<br>25 | - =     |             |
|                           | Consulte a autenticidade des                                                                                                    |                                      |                              |                                                  |                             |         |             |
|                           | Dados do Tomador de Servic                                                                                                    |                                      | i                            |                                                  |                             |         |             |
|                           | CNPJ/CPF Inscrição Mur<br>00.000.000/0000-01 1                                                                                                    | -                                    |                              |                                                  |                             |         |             |
|                           | Endereço<br>Dua Sagrada Familia                                                                                                    |                                      |                              |                                                  |                             |         |             |
|                           | CEP Cidade / UF                                                                                                    | -                                    |                              |                                                  |                             |         |             |
|                           | 37410-000 Três Corações                                                                                                    | / MG 323                             | 0000                         |                                                  |                             |         |             |
|                           | Descrição dos Serviços                                                                                                    |                                      |                              |                                                  |                             | 1       |             |
|                           | Teste                                                                                                    |                                      |                              |                                                  |                             | 1       |             |
|                           |                                                                                                    |                                      |                              |                                                  |                             |         |             |
|                           |                                                                                                    |                                      |                              |                                                  |                             |         | E           |
|                           |                                                                                                    |                                      |                              |                                                  |                             |         |             |
|                           |                                                                                                    |                                      |                              |                                                  |                             |         |             |
|                           |                                                                                                    |                                      |                              |                                                  |                             | -       |             |
|                           | · · · · · · · · · · · · · · · · · · ·                                                                                                    |                                      | Fechar                       | viar por E-mail                                  |                             |         |             |
|                           |                                                                                                    |                                      |                              | 4                                                |                             |         | -           |
|                           |                                                                                                    | Incluir                              | Ajuda                        |                                                  |                             | // Wine | lowsVisiter |
| Tela 16: Nota             | Eletrônica gerada                                                                                                    |                                      |                              |                                                  |                             |         |             |

Versão 0.2 – Julho 2013 - MPG©

#### **XIII. CONSULTA**

Para consultar as notas fiscais digitais, o usuário deve acessar no menu a opção "Nota Eletrônica -> Consultar Nota Eletrônica" e informar um intervalo de notas a consultar, ou se precisar de mais informações clicar em "filtros adicionais".

| 🏉 ISSNET On-Line   Sistema Nota Control - Windows Internet Explorer                                                                                                    |                                                                                                    |
|----------------------------------------------------------------------------------------------------|----------------------------------------------------------------------------------------------------|
| G v E http://treinamento.issnetonline.com.br/trescoracoes/online/Default/Master                                                                                                    | r.aspx 🔹 🐓 🗙 🚼 Google 🔎 👻                                                                                                    |
| 🚖 Favoritos 🏾 🎉 ISSNET On-Line   Sistema Nota Control                                                                                                    | 🏠 🔻 📓 👻 🚍 🖶 👻 Página 👻 Segurança 👻 Ferramentas 👻 👰 👻                                                                                                    |
| TREINAMENTO<br>Treinamento Usuário Log<br>Acessa                                                                                                    | jado: Marcelo Pierazoli Guerra<br>do em: 1/9/2010 15:45:44                                                                                                    |
| Escrituração Declaração de Solicitação de<br>Livro Fiscal Serviços Contratados Documentos Fis-                                                                                                    | e DAS Livro Outras <b>Nota</b><br>cais Fiscal Opções <mark>Eletrônica</mark> Ajuda Sair                                                                                                    |
| Teste • Inscr. Municipal: 2 • Competência: Agosto /                                                                                                    | 2010 • Contribuinte optante pelo Simp Nova Nota Eletrônica                                                                                                    |
| Nota Fiscal - Ontante do Simples Nacional                                                                                                    | Consultar Hota Eletrónica                                                                                                    |
| <ul> <li>De acordo com o disposto no §2º do Art. 2º da Resolução do COSN nº 10, de 15 de Agosto de 2007. ficam as ME ou EPP Oprantes pelo Simples Nacional, o<br/>EMITIDO POR ME OU EPP OPTANTE PELO SIMPLES NACIONAL"</li> <li>Incluída por: Marcelo Pierazoli Guerra</li> </ul> | 2007, quando trata dos Documentos Fiscais, Consultar soluctações de Calificitariano para<br>brigadas a inserir no campo específico ou no corpo do docum<br>Nota Eletrônica<br>Cique na imagem para emissão da<br>Nota Eletrônica<br>Essa opés também está disponível<br>através do menu NOTA ELETRÔNICA<br>> NOVA NOTA ELETRÔNICA<br>> NOVA NOTA ELETRÔNICA<br>> NOVA NOTA ELETRÔNICA |
| Aji                                                                                                    | uda                                                                                                    |
| Tale 47: Canaulta Nata Elatrânica                                                                                                    |                                                                                                    |

Tela 17: Consulta Nota Eletrônica

| 🕖 ISSNET On-Line   Sistema Nota Control - W | /indows Internet Explorer                |                             |                          |                         |                        |                  |            |               |        |        |                   |
|---------------------------------------------|------------------------------------------|-----------------------------|--------------------------|-------------------------|------------------------|------------------|------------|---------------|--------|--------|-------------------|
| 🚱 🕞 🗢 🙋 http://treinamento.issneton         | nline.com.br/trescoracoes/on             | line/Default/Mas            | ter.aspx                 |                         |                        | • <del>•</del>   | × 猪        | Google        |        |        | ہ م               |
| 🚖 Favoritos 🏾 🌈 ISSNET On-Line   Sistema    | a Nota Control                           |                             |                          |                         | 🟠 🝷 I                  | a - 🗆            | -          | Página 🔻      | Segura | inça 🔻 | Ferramentas 👻 🔞 👻 |
| TREINAMENTO<br>Treinamento                  |                                          | Usuário L<br>Aces           | .ogado: Ma<br>sado em: 1 | roelo Pier<br>/9/2010 1 | azoli Guerr<br>5:45:44 | а                |            |               |        |        | ISS. net          |
| Escrituração<br>Livro Fiscal S              | Declaração de<br>Serviços Contratados    | Solicitação<br>Documentos F | de<br>iscais             | DAS                     | Livro<br>Fiscal        | Outras<br>Opções | N<br>Eleti | ota<br>rônica | Ajuda  | Sair   |                   |
| Test                                        | te • Inscr. Municipal: 2 • Com           | petência: Agost             | o/2010 •                 | Contribu                | inte opta              | nte pelo Si      | mples Na   | cional        |        |        |                   |
|                                             | Dados da Consulta                        |                             |                          |                         |                        |                  |            |               |        |        |                   |
|                                             | Série                                    |                             | Nº Inicia                | I                       | N°                     | Final            |            |               |        |        |                   |
|                                             | Nota Fiscal de Serviço Eletrô            | nica - NFS-e                | -                        |                         |                        |                  |            |               |        |        |                   |
|                                             | Filtros Adicionais                       |                             |                          |                         |                        |                  | - 3        |               |        |        |                   |
|                                             | Data Emissão Inicial                     | Data Emissão Fina           | əl                       | CPF/CNP                 | J do Toma              | dor              | -          |               |        |        |                   |
|                                             |                                          |                             |                          |                         |                        |                  | ٩          |               |        |        |                   |
|                                             | Série do Recibo Temporário               |                             | Nº Inicial               |                         | Nº                     | Final            |            |               |        |        |                   |
|                                             | <nenhum item="" selecionado=""></nenhum> | •                           |                          |                         |                        |                  |            |               |        |        |                   |
|                                             |                                          |                             |                          |                         |                        |                  |            |               |        |        |                   |
|                                             |                                          |                             |                          |                         |                        |                  |            |               |        |        |                   |
|                                             |                                          |                             |                          |                         |                        |                  |            |               |        |        |                   |
|                                             |                                          | Ajuda                       | Lo                       | calizar                 | )                      |                  |            |               |        | -      | Winclows Visiter  |

Tela 18: Consulta Nota Eletrônica - Filtros

Na sequência deve acionar o botão "**Localizar**" e terá imediatamente as seguintes informações:

- · Número do documento.
- · Valor da nota.
- · Valor total do ISSQN.
- · Data de emissão.
- · CPF/CNPJ do tomador de serviços.
- · Status.

#### Botões:

- Visualizar.
- Solicitar Cancelamento.
- Justificativa de Cancelamento.
- Exportar essa nota em XML.
- Imprimir.
- Enviar nota por e-mail.

| Importenamento isstetonine.com.bt/resconces/online/versult/Master.aspx     Importenamento isstetonine.com.bt/resconces/online/versult/Master.aspx     Importenamento isstetonine.com.bt/resconces/online/versult/Master.aspx     Importenamento isstetonine.com.bt/resconces/online/versult/Master.aspx     Importenamento isstetonine.com.bt/resconces/online/versult/Master.aspx        Importenamento isstetonine.com.bt/resconces/online/versult/Master.aspx           Importenamento isstetonine.com.bt/resconces/online/versult/Master.aspx              Importenamento isstetonine.com.bt/resconces/online/versult/Master.aspx <th>ISSNET On-L</th> <th>ine   Sistema N</th> <th>lota Control - V</th> <th>Vindows Inte</th> <th>rnet Explore</th> <th>r<br/>( ): (D.( )</th> <th></th> <th></th> <th></th> <th>6</th> <th></th> <th></th> <th>1</th> <th></th> <th></th> <th></th>                                                                                                    | ISSNET On-L | ine   Sistema N   | lota Control - V | Vindows Inte             | rnet Explore       | r<br>( ): (D.( )   |                            |                                |                         | 6                |       |                   | 1      |        |        |                   |
|----------------------------------------------------------------------------------------------------|-------------|-------------------|------------------|--------------------------|--------------------|--------------------|----------------------------|--------------------------------|-------------------------|------------------|-------|-------------------|--------|--------|--------|-------------------|
| Fivorites       © ISNET On-Line   Sistema Nota Control       Image: Control       Image: Control </th <th></th> <th>nttp://treina</th> <th>amento.issneto</th> <th>nline.com.br</th> <th>/trescoraco</th> <th>es/online/Detaul</th> <th>t/IVIaster.asp</th> <th>)X</th> <th></th> <th>• • ;</th> <th>×  </th> <th><b>5</b> Goo</th> <th>gie</th> <th></th> <th></th> <th>~</th>                                                                                                    |             | nttp://treina     | amento.issneto   | nline.com.br             | /trescoraco        | es/online/Detaul   | t/IVIaster.asp             | )X                             |                         | • • ;            | ×     | <b>5</b> Goo      | gie    |        |        | ~                 |
| Printer Print       Unitrio Logado: Marcelo Pierzoli Guerra<br>Acesso em: 19/2010 10 4.94.44                                                                                                    | Favoritos   | 🏉 ISSNET O        | On-Line   Sistem | a Nota Cont              | rol                |                    |                            |                                | <u>_</u>                | <b>∑</b> ▼ ⊡     | 1     | ▼ Pág             | jina 🔻 | Segura | ança 🔻 | Ferramentas 🔻 🔞 🕇 |
| Escrituração<br>Livro Fiscal       Declaração de<br>Documentos Fiscals       DAS       Livro<br>Fiscal       Outras<br>Opções       Nota<br>Estricica       Ajude       Sair                                                                                                    |             | IAMENTO<br>amento |                  |                          |                    | Us                 | uário Logado<br>Acessado e | : Marcelo Pie<br>m: 1/9/2010 1 | razoli Guer<br>15:45:44 | rra              |       |                   |        |        |        | iss.net           |
| Additional         Occumentos Fiscais         0.0.       Valor Total Data CPF/CNPJ Razão Tomador Status         0.0.       Valor Total Data CPF/CNPJ Razão Tomador       Status         0.0.       0.0.0.0.00.000.000.000.000       1 teste         1       Occumentos Fiscais         0.0.       RS 1.00 RS 0.03 1/9/2010 00.000.000.000.000         1       Occumentos Fiscais         1       Cocumentos Fiscais         1       Occumentos Fiscais         1       Cocumentos Fiscais         1       Occumentos Fiscais         1       Occumentos Fiscais         1       Occumentos Fiscais         1       Occumentos Fiscais         1       Occumentos Fiscais         1       Occumentos Fiscais         <                                                                                                    |             | Escrit<br>Livro   | uração<br>Fiscal | Declaraç<br>Serviços Coi | ão de<br>ntratados | Solicit<br>Documer | tação de<br>ntos Fiscais   | DAS                            | Livro<br>Fiscal         | Outras<br>Opções | 5     | Nota<br>Eletrônio | a A    | juda   | Sair   |                   |
| Datos da Consuita         Série       Nº Inicial       Nº Final         Intros Adicionais       Image: CPF/CNPJ       Image: CPF/CNPJ         No       Valor Nota       Valor Total       Data         Commentos Fiscais       Image: CPF/CNPJ       Razão Tomador       Status       Image: CPF/CNPJ         Valor Nota       Valor Total       Data       CPF/CNPJ       Razão Tomador       Status       Image: Image:                                                                                                    |             |                   | Tes              | te • Inscr. M            | unicipal: 2 •      | Competência: A     | Agosto / 201               | 0 • Contrib                    | uinte opta              | ante pelo S      | imple | s Nacion          | al     |        |        |                   |
| Śrie       N° Inicial       N° Final         Nota Fiscal de Serviço Eletônica - NFS-e       25       25         Fitros Adicionais       Image: Image: Imag |             |                   |                  | Dados da                 | Consulta           |                    |                            |                                |                         |                  |       |                   |        |        |        |                   |
| Note Fiscal de Serviço Eletronica - NF-Se       25         Filtros Adicionais       Image: Commentos Fiscals         No.       Valor Nota       Valor Nota         No.       Valor Nota       Nationais         No.       Valor Nota       Nationais         No.       Valor Nota       Nationais         No.       Valor Nota       Nationais         No.       Valor Nota       Nationais         No.       Valor Nota       Nationais         No.       Valor Nota       Nationais         No.       Valor Nota       Nationais         No.       Nationais       Nationais         No.       Nationais       Nationais         Normal       Nationais       Nationais                                                                                                    |             |                   |                  | Série                    |                    |                    | Nº Ir                      | nicial                         | N                       | ' Final          |       |                   |        |        |        |                   |
| Filtros Adicionais       Image: Commentos Fiscais         No.       Valor Nota       Valor Total       Data         No.       Valor Nota       Valor Nota       SSQN       Emissão         25       RS 1.00       SS 0.03       1/9/2010       00 000.000/0000-01       Teste       Normai       Image: Image: I                                                                                                    |             |                   |                  | Nota Fisca               | l de Serviço I     | Eletrônica - NFS-e | ▼ 25                       |                                | 2                       | 25               |       |                   |        |        |        |                   |
| Documentos Fiscais       Doc.       Valor Nota       Valor Total       Data       CPF/CNPJ       Razão Tomador       Status       C       C       I         Image: San Singer Singer Sin                    |             |                   |                  | Filtros Ad               | dicionais          |                    |                            |                                |                         |                  | (     | •                 |        |        |        |                   |
| N°       Valor Nota       Valor Total       Data       CPF/CNPJ       Razão Tomador       Status       CP         25       RS 1,00       RS 0,03       1/9/2010       00.000.000/0000-01       Teste       Normal       Roman       Roman       Roma       Roman                                                                                                    |             | Docum             | entos Fiscais    |                          |                    |                    |                            |                                |                         |                  |       |                   |        |        |        |                   |
| 25 RS 1,00 RS 0,03 1/9/2010 00.000.000/0000-01 Teste Normal 👁 🗶 🗭 <table-cell></table-cell>                                                                                                    |             | N°<br>Doc.        | Valor Nota       | Valor Total<br>ISSQN     | Data<br>Emissão    | CPF/CNPJ           |                            | Razão Tomac                    | lor                     | Status           |       |                   | ĈĈ     |        |        |                   |
|                                                                                                    |             | 25                | R\$ 1,00         | R\$ 0,03                 | 1/9/2010           | 0.000.000/0000-0   | 1 Teste                    |                                |                         | Normal           |       | × 8               | k 🥐    | 8      |        |                   |
| Aurda                                                                                                    |             |                   |                  |                          |                    |                    |                            |                                |                         |                  |       |                   |        |        |        | 1                 |
| Nincipws Vincipws V                                                                                                    |             |                   |                  |                          |                    | Aju                | da                         | Localizar                      |                         |                  |       |                   |        |        |        | Winclows Vis      |

#### XIV. CANCELAMENTO DE NOTA(S) FISCAL(IS) DIGITAL(IS)

Para cancelamento da nota, são realizadas em duas fases:

#### 1ª Fase – Solicitar o cancelamento.

Para solicitar o cancelamento de uma nota fiscal eletrônica, o usuário deverá acessar o *menu* "**Nota Eletrônica/Consultar Nota Eletrônica**", informar o intervalo ou a nota a ser cancelada e acionar o botão X "**Solicitar Cancelamento**", será exibida uma tela (janela) para informar a justificativa do cancelamento, que deve ser redigida de **forma completa** (qual a razão do cancelamento, nota fiscal que substituiu, etc...) pelo usuário, finalizando com o botão "**OK**".

| Autor and a second and a second and a second and a second and a second and a second and a second a second a                                                                                                    | In the second second                                                                                           | Sistema Nota Contro                                                                                                    | netonline.com.br/trescorses                                                                                                    | es/online/Default/Marter army                                                                                                    | - 4                                                                                                    | Google                                                                                                    |                                         |
|----------------------------------------------------------------------------------------------------|----------------------------------------------------------------------------------------------------|----------------------------------------------------------------------------------------------------|----------------------------------------------------------------------------------------------------|----------------------------------------------------------------------------------------------------|----------------------------------------------------------------------------------------------------|----------------------------------------------------------------------------------------------------|-----------------------------------------|
| Bore of out of states and a Control     Bore of the states and a Control     Bore of the states and a Control     Bor                                                                                                    |                                                                                                    |                                                                                                    |                                                                                                    |                                                                                                    |                                                                                                    |                                                                                                    | Formentas =                             |
| Instrumento       Landanti Lagonio Marcia       Descritorando       Descritorando         Excentroração       Descentração Securitados Reasos Das Lagonio Cadada       Das Lagonio Cadada       Das Lagon                                                                                                    | Network       Description       Control Lights: Lights: March Train State       Description         Excertising/b       Bengel Contratation       Socializing/b che       Ministry 1000/1800/1800/1800/1800/1800/1800/1800                                                                                                    | avoritos 🦉 ISSNET On-Line   Si                                                                                                    | stema Nota Control                                                                                                    |                                                                                                    |                                                                                                    | 📺 👻 Pagina 👻 Segurança 👻                                                                                                    |                                         |
| Exercitivnybit       Deckerspin de<br>Unor Yread       Deckerspin de<br>Unor Yread<                                                                                                    | Image: Sector production and the sector production of the sector production of the sector                                                                                                    | TREINAMENTO<br>Treinamento                                                                                                    |                                                                                                    | Usuário Logado: Marce<br>Acessado em: 1/9/                                                                                                    | lo Pierazoli Guerra<br>2010 15:45:44                                                                                                    |                                                                                                    | ISS.net                                 |
| Luro Fried<br>Service Contractes Decements Faces 00.9 Faced Opple Entrones Apole State<br>Teste - Instance Service Electrones Apole 1200 - Contributions optimale Bisconial<br>Balance & Consultance - 1990 - 2010<br>Face Addicional<br>Teste - Service Electrones - 1990 - 2010<br>Teste - Service Electrones - 1990 - 2010<br>Service - 1990 - 2010 - 2010 - 2010 - 2010 - 2010<br>Service - 2010 - 2010 - 2010 - 2010 - 2010 - 2010 - 2010 - 2010<br>Service - 2010 - 2010                                                                                                    | Luror fried<br>Service Contractedos<br>Teste Inso: Hundred 2 - Competitionus Agosto / 200 - Contributions optime polis insoles listicate<br>Inter Fried & Consult<br>Service Addicinate<br>Teste Inso: Hundred 2 - Competitionus Agosto / 200 - Contributions optime polis insoles listicate<br>Inter Fried & Service Descriptions - 1975 - 32<br>Teste Inso: Hundred 2 - Competitions - 1975 - 32<br>Teste Inso: Hundred 2 - Competitions - 1975 - 32<br>Teste Inso: Hundred 2 - 20<br>Hundred 2 - 20<br>Hundred Hundred 2 - 20<br>Hund  | Escrituração                                                                                                    | Declaração de                                                                                                    | Solicitação de                                                                                                    | Livro Outras                                                                                                    | Nota Aturta Oria                                                                                                    |                                         |
| Tests - Inter. Municipal 2- Competencia Agosto / 2010 - Contribuinto optante pelo Simples lacional                                                                                                    | Teste - Inter, Manipul 2-Competingender, Agesto / 2919 - Centributine optimum pelo Samples Ruccional<br>Decision de Consulta<br>Sere - Inter, Manipul 2-Competingender, Agesto / 2919 - Centributine optimum pelo Samples Ruccional<br>Decision de Consulta<br>Sere - Inter, Manipul 2-Competingender, Agesto / 2919 - Centributine optimum pelo Samples Ruccional<br>Cardio - Cardio - Cardio                                                                              | Livro Fiscal                                                                                                    | Serviços Contratados                                                                                                    | Documentos Fiscais                                                                                                    | DAS Fiscal Opções                                                                                                    | Eletrônica Ajuda Sair                                                                                                    |                                         |
| Index at Consulta         Index at Consulta         Index at Consulta <t< td=""><td>Index a consulta       If index is therein Printed         Index a consulta       If index is therein Printed         Index is therein Printed       If index is therein Printed         Index is therein Printed       Index is therein Printed         Index is therein Printed       Index is therein Printed         Index is therein Printe</td><td></td><td>Teste • Inscr. Municipal: 2 •</td><td>Competência: Agosto / 2010 · Co</td><td>ntribuinte optante pelo Sim</td><td>ples Nacional</td><td></td></t<> | Index a consulta       If index is therein Printed         Index a consulta       If index is therein Printed         Index is therein Printed       If index is therein Printed         Index is therein Printed       Index is therein Printed         Index is therein Printed       Index is therein Printed         Index is therein Printe                                                                                                    |                                                                                                    | Teste • Inscr. Municipal: 2 •                                                                                                    | Competência: Agosto / 2010 · Co                                                                                                    | ntribuinte optante pelo Sim                                                                                                    | ples Nacional                                                                                                    |                                         |
| Bitm       It finals       UP final         Finas Addicinals       It finals       UP final         Internet Market Status       It finals       UP final         Internet Market Status       It finals       UP final         Internet Market Status       It finals       UP final         Internet Market Status       It finals       UP final         Internet Market Status       It finals       UP final         Internet Market Status       It finals       UP final         Internet Market Status       It finals       UP final         Internet Market Status       UP finals       UP finals         Internet Market Status       UP finals       UP finals         Internet Market Status       UP finals       UP finals         Internet Market Status       UP finals       UP finals         Internet Market Status       UP finals       UP finals         Internet Market Status       UP finals       UP finals       UP finals         Internet Market Status       UP finals       UP finals       UP finals       UP finals         Internet Market Status       UP finals       UP finals       UP finals       UP finals       UP finals         Internet Market Agosts       UP finals       UP finals                                                                                                    | Stem       W Install       U Fraid         Decommentors Flacals       Stem       2 do         Work Nota       Very Total       Data       CPP (CRP)       Razalo Tomador       Stem       Total       Total </td <td></td> <td>Dados da Consulta</td> <td></td> <td></td> <td></td> <td></td>                                                                                                    |                                                                                                    | Dados da Consulta                                                                                                    |                                                                                                    |                                                                                                    |                                                                                                    |                                         |
| Image: Image:                                                                                                    | Image: Internet State: Image: Imag                                                                                                    |                                                                                                    | Série<br>Nota Fiscal de Serviço                                                                                                    | N° Inicial                                                                                                    | N° Final                                                                                                    |                                                                                                    |                                         |
| Important Final Provided Data CPPCNP2 Razio Tendor Status         Dec var Noto       SSGU Emessio         SSGU Emessio       CPPCNP2         Razio Tendor       Status         Dec var Noto       SSGU Emessio         SSGU Emessio       CPPCNP2         Razio Tendor       Status         Dec var Noto       SSGU Emessio         SSGU Emession       Control         Verticity       Internet I Modo Protectidor. Decatudo         20:       Solicitar cancelamento de Nota Eletrônica         Mit On-Line [Stetems Nota Control - Windows Internet Epiorer       Internet I Modo Protectidor. Decatudo         Verticity       Facado Internet Status       Internet I Modo Protectidor. Decatudo         Verticity       Facado Internet Status       Internet I Modo Protectidor. Decatudo         Mit On-Line [Stetems Nota Control - Windows Internet Epiorer       Internet I Modo Protectidor. Decatudo         Verticity       Facado Internet Status       Internet Status         Verticity       Facado Internet Status       Internet I Modo Protectidor. Decatudo         Verticity       Facado Internet Status       Internet I Modo Protectidor. Decatudo         Verticity       Facado Internet Status       Internet I Modo Protectidor. Decatudo         Verticity       Facado Internet Status       Internet P                                                                                                    | Important field       Data       CPP/CUPY       Razão Temador       Status         Importante field       SSGR Insado       O construir       Importante       Importante         Importante field       SSGR Insado       O construir       Importante       Importante         Importante field       Construir       Importante       Importante       Importante         Importante field       Construir       Importante       Importante       Importante         Importante field       Construir       Importante       Importante       Importante       Importante         Important       Status       Importante       Importante       Importa                                                                                                    |                                                                                                    | Filtros Adicionais                                                                                                    | )[                                                                                                    | л                                                                                                    |                                                                                                    |                                         |
| Auda       Constant         1       Constant         1       Constant                                                                                                    | Image: Status       Image: Status       Image: Status       Image: Status         Image: Status       Image: Status       Image: Status       Image: Status       Image: Status         Image: Status       Image: Status       Image                                                                                                    |                                                                                                    |                                                                                                    |                                                                                                    |                                                                                                    | •                                                                                                    |                                         |
| Ajuda Localizar<br>20 1 10 010 00 000 000 000 000 000 000 0                                                                                                    |                                                                                                    | Documentos Fiso                                                                                                    | cais                                                                                                    |                                                                                                    |                                                                                                    |                                                                                                    |                                         |
| Ajuda Coasticar<br>Ajuda Coasticar<br>Ajuda Coasticar<br>Construction Provide Provide Provid                                                                                                    | Auda Locatizar<br>de<br>20: Solicitar cancelamento de Nota Eletrônica<br>NTF On-Line [Sterma Nota Control - Windows Internet Explorer<br>Control Line [Sterma Nota Control - Windows Internet Explorer<br>Control Line [Sterma Nota Control - Windows Internet Sterenet Internet Internet I                                    | N°<br>Doc. Valor Nota                                                                                                    | a Valor Total Data<br>ISSQN Emissão                                                                                                    | CPF/CNPJ Razão                                                                                                    | Tomador Status                                                                                                    | ĉĉ                                                                                                    |                                         |
| Ajuda Localizar<br>20: Solicitar cancelamento de Nota Eletrônica<br>NTOn-Line [Sistem Nota Control - Windows Internet Explorer<br>Catar Exbir Favoritos Feramentas Ajuda<br>vortez Esbir Favoritos Feramentas Ajuda<br>vortez Estrona Nata Control<br>Viatar Viata Saire Feramentas Ajuda<br>vortez Estrona Nata Control<br>Viatar Viata Viata Saire Feramentas Viator Developerationa Ajuda Saire<br>Teste- Insert Municipat 2 - Compretencia: Agosto / 2010 - Contribuinte optante pelo Simples Natocinal<br>Viatar Viata Ida Saire Internet Mentione Compretencia: Agosto / 2010 - Contribuinte optante pelo Simples Natocinal<br>Viatar Viata Ida Saire Internet Viatar Viatar Ida Saire Internet Viatar Viatar Ida Saire Internet Viatar Viatar Ida Saire Internet Viatar Viatar Ida Saire Internet Viatar Viatar Viatar Ida Saire Internet Viatar Viatar Viatar Ida Saire Internet Viatar Viatar                                                                                                    | Airds Coalizar<br>Mindo Coalizar<br>Mindo Proteinide Desetivado<br>20: Solicitar cancelamento de Nota Eletrônica<br>20: Solicitar cancelamento de Nota Eletrônica<br>NET On-Line [Sistema Nota Control - Windows Internet Explorer<br>Coefficient States Nota Control - Windows Internet Explorer<br>Coefficient States Nota Control - Windows Internet Explorer<br>Coefficient States Nota Control - Windows Internet Explorer<br>Coefficient States Nota Control - Windows Internet Explorer<br>Coefficient States Nota Control - Windows Internet Explorer<br>Coefficient States Nota Control - Windows Internet Explorer<br>Coefficient States Nota Control - Windows Internet Explorer<br>Coefficient States Nota Control - Windows Internet Explorer<br>Coefficient States Nota Control - Windows Internet Explorer<br>Coefficient States Nota Control - Windows Internet States<br>Coefficient States Nota Control - Windows Internet States<br>Coefficient States Nota Control - Windows Internet States<br>Coefficient States Nota Control - Windows Internet States<br>Coefficient States Nota Control - Windows Internet States<br>Coefficient States Nota Control - Windows Internet States<br>Coefficient States Nota Control - Windows Internet States<br>Coefficient States Nota Control - Windows Internet States<br>Coefficient States Nota Control - Windows Internet States<br>Coefficient States Internet States<br>Coefficient States Internet | 25 R\$ 1                                                                                                    | 1,00 R\$ 0,03 1/9/2010                                                                                                    | 00.000.000/0000-01 Teste                                                                                                    | Normal 🧠                                                                                                    | > 💥 🕵 🥇 🛢 🖾                                                                                                    |                                         |
| de<br>20: Solicitar cancelamento de Nota Eletrônica<br>NET On-Line [Sistema Nota Control - Windows Internet Explorer                                                                                                    | Auda Localizar<br>20: Solicitar cancelamento de Nota Eletrônica<br>NET On-Line   Sistema Nota Control - Windows Internet Explorer                                                                                                    |                                                                                                    |                                                                                                    |                                                                                                    |                                                                                                    |                                                                                                    |                                         |
| 20: Solicitar cancelamento de Nota Eletrônica         NET On-Line   Sistema Nota Control - Windows Internet Explorer <ul> <li></li></ul>                                                                                                    | C20: Solicitar cancelamento de Nota Eletrônica C20: Solicitar cancelamento de Nota Eletrônica NET On-Line   Sistema Nota Control - Windows Internet Explorer  C20: Editar Exbir Favoritos Ferramentas Ajuda voritos C20: Solicitar cancelamento de Nota Control C20: Contribuinte Control C20: Contribuinte Control C20: C20: C20: C20: C20: C20: C20: C20:                                                                                                    |                                                                                                    |                                                                                                    |                                                                                                    |                                                                                                    |                                                                                                    |                                         |
| voritos Celtar Exibir Favoritos Ferramentas Ajuda<br>voritos CISSNET On-Line   Sistema Nota Control<br>TREINAMENTO<br>Treinamento<br>Treinamento<br>Escrituração<br>Escrituração<br>Escrituração<br>Declaração de<br>Sociatação de<br>Documentos Fiscais<br>Declaração de<br>Sociatação de<br>Documentos Fiscais<br>Dados da Consulta<br>Série<br>Nota Fiscal de Ser<br>Fiscal Nº Inicial<br>Nº Final<br>Preencha a Justificativa<br>Preencha a Justificativa<br>Preencha a Justificativa<br>Preencha a Justificativa<br>Sr. Contribuinte, favor informar agui o motivo do<br>cancelamento desta Nota Fiscal e letrônica e número da<br>Nº Valor Nota<br>SSON Emise<br>Sr. Contribuinte, favor informar agui o motivo do<br>cancelamento desta Nota Fiscal e letrônica e número da<br>Nº Cancelar                                                                                                    | voritos Editar Exibir Favoritos Ferramentas Ajuda<br>voritos Elistema Nota Control<br>Usuário Logado: Marcelo Pierazoli Guerra<br>Acessado em: 1/9/2010 15:45:44<br>Escrituração Declaração de Documentos Fiscais DAS Livro Outras Nota Ajuda Sair<br>Teste - Inscr. Municipal: 2 - Competência: Agosto / 2010 - Contribuinte optante pelo Simples Nacional<br>Dados da Consulta<br>Série Mota Fiscal de Serviços Contratedos<br>Documentos Fiscais<br>Preencha a Justificativa<br>Preencha a Justificativa<br>Valor Nota<br>25 R 51.00 R 50.03 1922<br>1 Ok Cancelar                                                                                                    | ido<br>20: Solicitar cancelam                                                                                                    | ento de Nota Eletrá                                                                                                    | Ajuda Local                                                                                                    | izar                                                                                                    | nido: Desativado                                                                                                    | Windows'<br>Startefoow                  |
| Voritos                                                                                                    | voritos ISNET On-Line   Sistema Nota Control<br>Voritos Usuário Logado: Marcelo Pierazoli Guerra<br>Acessado em: 1/9/2010 15:45:44<br>Escrituração Declaração de<br>Escrituração Declaração de<br>Documentos Fiscais DAS Livro Outras Nota Ajuda Sair<br>Teste - Inscr. Municipal: 2 - Competência: Agosto / 2010 - Contribuinte optante pelo Simples Nacional<br>Dados da Consulta<br>Série Nº Inicial Nº Final<br>Nota Fiscai de Se<br>Prencha a Justificativa<br>Prencha a Justificativa<br>Ser Contribuinte, favor informar aqui o motivo do<br>cancelamento desta fido Fiscai Elefônica e niturero da<br>Nº Valor Nota Escual 19/20 Prencha aqui a mesma foi substituída.<br>Ser Contribuinte, favor informar aqui o motivo do<br>cancelamento desta fido Fiscai Elefônica e niturero da<br>Nº Cancelar                                                                                                    | dn<br>20: Solicitar cancelame<br>NET On-Line   Sistema Nota Contro<br>V ()                                                                                                    | ento de Nota Eletri<br>ol - Windows Internet Explore<br>netonline.com.br/trescoraco                                                                                                    | Ajuda Local<br>ônica<br>er<br>es/online/Default/Master.aspx                                                                                                    | izar<br>Internet I Modo Protec                                                                                                    | nido: Desativado                                                                                                    | Windows<br>Startefoow                   |
| TREINAMENTO<br>Treinamento         Usuário Logado: Marcelo Pierazoli Guerra<br>Acessado em: 1/9/2010 15:45:44         Escrituração<br>Livro Fiscal       Outras<br>Bocumentos Fiscals       Nota<br>Eletrônica       Ajuda Sair         Teste - Inscr. Municipal: 2 - Competência: Agosto / 2010 - Contribuinte optante pelo Simples Nacional         Dados da Consulta         Série       Nº Inicial       Nº Inicial                                                                                                    | Decimation       Usuário Logado: Marcelo Pierazoli Guerra<br>Acessado em: 1/8/2010 15/45/44         Escrituração<br>Livro Fiscal       Declaração de<br>Serviços Contratados       Solicitação de<br>Documentos Fiscals       DAS       Livro<br>Fiscal       Nota<br>Opções       Ajuda       Sair         Teste - Inscr. Municipal: 2 - Competência: Agosto / 2010 - Contribuinte optante pelo Simples Nacional         Dados da Consulta<br>Série         Fiscal de S         Fittros Adicion         Prenche a Justificativa         Fiscal de S         Nº Valor Nota         ISSON         Sr. Contribuinte, favor informar aqui o motivo do<br>cancelamento desta Nota Fiscal Elletrônica e lamero da<br>i         Nº Valor Nota         ISSON         ISSON         Sr. Contribuinte, favor informar aqui o motivo do<br>cancelamento desta Nota Fiscal Elletrônica e lamero da<br>i         OK                                                                                                    | idn<br>20: Solicitar cancelamo<br>NET On-Line   Sistema Nota Contro<br>V () () () () () () () () () () () () ()                                                                                                    | ento de Nota Eletro<br>ol - Windows Internet Explore<br>netonline.com.br/trescoraco<br>Ferramentas Ajuda                                                                                                    | Ajuda Local<br>ônica<br>er<br>es/online/Default/Master.aspx                                                                                                    | izar<br>▲ Internet I Modo Protec<br>↓ 49 >                                                                                                    | nido: Desativado                                                                                                    | Windows<br>Stanksfoow                   |
| Treinamento       Acessado em: 1/8/2010 15/45.44         Escrituração<br>Livro Fiscal       Declaração de<br>Serviços Contratados       Solicitação de<br>Documentos Fiscais       DA S<br>Fiscal       Livro<br>Opções       Nota<br>Eletrônica       Ajuda       Sair         Teste + Inscr. Municipal: 2 + Competência: Agosto / 2010 + Contribuinte optante pelo Simples Nacional         Dados da Consulta         Série       Nº Inicial       Nº Final         Nota Fiscal de Se<br>Fittros Adiciona       Preencha a Justificativa       Image: Consulta agui o motivo do<br>cancelamento des la tota fiscal Eletrônica pel agual a mesa foi substituída.         Nota Fiscal Se 1,00       RS 0.03       19/20       Sr. Contribuinte, favor informar agui o motivo do<br>cancelamento des la tota fiscal Eletrônica e la gual a mesa foi substituída.       Image: Concelar         OK                                                                                                    | Treinamento       Accessado em: 1/8/2010 15/45.44       Decessado em: 1/8/2010 15/45.44         Escrituração<br>Livro Fiscal       Declaração de<br>Serviços Contratados       Solicitação de<br>Documentos Fiscais       DAS       Livro       Outras<br>Fiscal       Nota<br>Opções       Ajuda       Sair         Teste + Inscr. Municipal: 2 + Competência: Agosto / 2010 + Contribuinte optante pelo Simples Nacional         Dados da Consulta         Série       Nº Inicial       Nº Final         Fittros Adiciona       Preencha a Justificativa       Image: Colspan="4">Image: Colspan="4">Image: Colspan="4"Image: Colspan="4"         I                                                                                                    | idn<br>20: Solicitar cancelamo<br>NET On-Line   Sistema Nota Contro                                                                                                    | ento de Nota Eletro<br>ol - Windows Internet Explore<br>netonline.com.br/trescoraco<br>Ferramentas Ajuda<br>stema Nota Control                                                                                                    | Ajuda Local<br>Ônica<br>er<br>es/online/Default/Master.aspx                                                                                                    | izar<br>Internet I Modo Protec<br>V 49 ><br>Internet I Modo Protec                                                                                                    | nidn: Desativado<br>C Google<br>Google Y Página Y Segurança Y                                                                           | Ferramentas V                           |
| Escrituração Declaração de Solicitação de DAS Livro Outras Nota Ajuda Sair<br>Livro Fiscal Opções Eletrônica Ajuda Sair<br>Teste • Inscr. Municipal: 2 • Competência: Agosto / 2010 • Contribuinte optante pelo Simples Nacional<br>Dados da Consulta<br>Série N° Inicial N° Final<br>Nota Fiscal de Ser<br>Fittros Adiciona<br>Preencha a Justificativa<br>Preencha a Justificativa<br>Ser Solo 19/20 Sr. Contribuinte, favor informar agui o motivo do<br>accelamento desta Ida Fiscal Eletrônica e Limero da<br>Nota Fiscal de Ser<br>Ser Contribuinte, favor informar agui o motivo do<br>accelamento desta Ida Fiscal Eletrônica e limero da<br>Nota Fiscal Eletrônica Pelo Simples Nacional                                                                                                    | Escrituração Declaração de Solicitação de DAS Livro Outras Nota Ajuda Sair<br>Electrônica Ajuda Sair<br>Teste - Inscr. Municipal: 2 - Competência: Agosto / 2010 - Contribuinte optante pelo Simples Nacional<br>Dados da Consulta<br>Série Nº Inicial Nº Final<br>Inicial Nº Final<br>Fitros Adiciona<br>Preencha a Justificativa<br>Preencha a Justificativa<br>Sr. Contribuinte, favor informar aqui o motivo do<br>cancelamento desta Nota Fiscal Eletrônica e número da<br>Nota Eletrônica Ajuda Sair                                                                                                    | idn<br>20: Solicitar canceland<br>NET On-Line   Sistema Nota Contro<br>V Intro://treinamento.issr<br>/o Editar Exibir Favoritos I<br>voritos I SSNET On-Line   Sis<br>TREINAMENTO                                                                                                    | ento de Nota Eletro<br>ol - Windows Internet Explore<br>netonline.com.br/trescoraco<br>Ferramentas Ajuda<br>stema Nota Control                                                                                                    | Ajuda Local<br>ônica<br>er<br>es/online/Default/Master.aspx                                                                                                    | izar<br>Internet I Mado Protec<br>V 47 ><br>N V I V I<br>Io Pierazoli Guerra                                                                                                    | nido: Desativado<br>C Goog <i>le</i><br>Goog <i>le</i> Y Página Y Segurança Y                                                           | Ferramentas •                           |
| Teste + Inscr. Municipal: 2 + Competência: Agosto / 2010 + Contribuinte optante pelo Simples Nacional         Dados da Consulta         Série       Nº Inicial       Nº Final         Nota Fiscal de Ser <ul> <li></li></ul>                                                                                                    | Teste + Inscr. Municipal: 2 + Competência: Agosto / 2010 + Contribuinte optante pelo Simples Nacional         Dados da Consulta         Série       Nº Inicial       Nº Final         Inter Fiscal de Set       Inter/Treinamento.issnetonline.com       Image: Consulta         Preencha a Justificativa       Image: Consulta       Image: Consulta         Nº       Valor Nota       ISSON       Emss         25       RS 1.00       RS 0.03       1/920       Image: Size of Eletrónica e número da Nota Fiscal Eletrónica e número da Nota Fiscal Eletrónica e número da No                                                                                                    | ido<br>20: Solicitar cancelamo<br>NET On-Line   Sistema Nota Contro<br>•                                                                                                    | ento de Nota Eletro<br>ol - Windows Internet Explore<br>netonline.com.br/trescoraco<br>Ferramentas Ajuda<br>stema Nota Control                                                                                                    | Ajuda Local<br>ônica<br>er<br>es/online/Default/Master.aspx<br>Usuário Logado: Marce<br>Acessado em: 1/8/2                                                                                                    | Internet I Modo Protect<br>• fy ><br>• fy ><br>• fy ><br>• fy ><br>• fy ><br>• fy ><br>• fy >                                                                                                    | nido: Desativado<br>C Google<br>C Página V Segurança V                                                                                  | Ferramentas •                           |
| Dados da Consulta         Série       N° Inicial       N° Final         Nota Fiscal de Ser       Inicial       N° Final         Filtros Adiciona       Image: Construction of the second second s                                                                                                    | Decumentos Fiscais       Nº     Valor Nota       Doc.     Fis 1.00       RS 1.00     RS 0.03       1     OK                                                                                                    | ida<br>20: Solicitar cancelana<br>NET On-Line   Sistema Nota Contro                                                                                                    | ento de Nota Eletro<br>ol - Windows Internet Explore<br>netonline.com.br/trescoraco<br>Ferramentas Ajuda<br>stema Nota Control<br>Declaração de<br>Serviços Contratados                                                                                                    | Ajuda Local<br>ônica<br>er<br>es/online/Default/Master.aspx<br>Usuério Logado: Marce<br>Acessado em: 1/9/2<br>Solicitação de<br>Documentos Fiscais                                                                                                    | izar<br>Internet I Modo Protec<br>+ 47 ><br>Internet I Modo Protec<br>- 47 ><br>Internet I Modo Protec<br>- 47 ><br>Internet I Modo Protec<br>- 47 ><br>Internet I Modo Protec<br>- 47 ><br>Internet I Modo Protec<br>- 47 ><br>- 47 > | nidn: Desativado<br>Constant<br>Google<br>Constant<br>Rota<br>Eletrônica<br>Ajuda Sair                                                  | Ferramentas •                           |
| Série     N° Inicial     N° Final       Nota Fiscal de Ser <ul> <li>Fittros Adiciona</li> <li>Fittros Adiciona</li> </ul> Documentos Fiscals       N°     Valor Nota       Doc.     ISSON       25     RS 1.00       RS 0.03     1/9/20       Sr. Contribuinte, favor informar aqui o motivo do cancelamento desla Iota Fiscal Eletrônica e número da Nota Fiscal Eletrônica pel aqual a mesa foi substituída.                                                                                                    | Série     N° Inicial     N° Final       Nota Fiscal de Se <ul> <li>Filtros Adiciona</li> <li>Filtros Adiciona</li> <li>Preencha a Justificativa</li> <li>Preencha a Justificativa</li> <li>Sr. Contribuinte, favor informar aqui o motivo do cancelamento desta Nota Fiscal Eletrônica e número da Nota Fiscal Eletrônica pela qual a mesma foi substituída.</li> <li>OK</li> <li>Cancelar</li> </ul>                                                                                                    | ido<br>20: Solicitar cancelamo<br>NET On-Line   Sistema Nota Contro                                                                                                    | ento de Nota Eletri<br>ol - Windows Internet Explore<br>netonline.com.br/trescoraco<br>Ferramentas Ajuda<br>stema Nota Control<br>Declaração de<br>Serviços Contratados<br>Teste + Inscr. Municipal: 2 •                                                                                                    | Ajuda Local<br>Ônica<br>er<br>es/online/Default/Master.aspx<br>Usuário Logado: Marce<br>Acessado em: 1/9/2<br>Solicitação de<br>Documentos Fiscais<br>• Competência: Agosto / 2010 • Co                                                                                                    | izar<br>Internet I Modo Protect<br>V 49 ><br>V 49 ><br>Io Pierazoli Guerra<br>2010 15:45:44<br>DAS Livro Outras<br>Piscal Opções<br>Intribuinte optante pelo Sim                                                                                                    | nido: Desativado                                                                                                    | Ferramentas -                           |
| Nota Fiscal de Ser         Filtros Adiciona         Preencha a Justificativa         Nº         Nº         Joc.         Valor Nota         ISSON         Emission         Sr. Contribuinte, favor informar aqui o motivo do cancelamento desta Nota Fiscal Eletrônica e número da Nota Fiscal Eletrônica pela qual a mesa foi substituída.                                                                                                    | Nota Fiscal de Ser         Filtros Adiciona         Nº       Valor Nota         Doc.       Valor Nota         1       Sr. Contribuinte, favor informar aquí o motivo do cancelamento desta Nota Fiscal Eletrónica e número da Nota Fiscal Eletrónica e número da Nota Fiscal Eletrónica pela qual a mesma foi substituída.         OK       Cancelar                                                                                                    | ido<br>20: Solicitar cancelamo<br>NET On-Line   Sistema Nota Contro                                                                                                    | ento de Nota Eletro<br>ol - Windows Internet Explore<br>netonline.com.br/trescoraco<br>Ferramentas Ajuda<br>stema Nota Control<br>Declaração de<br>Serviços Contratados<br>Teste - Inscr. Municipal: 2 -<br>Dados da Consulta                                                                                                    | Ajuda Local<br>ônica<br>er<br>es/online/Default/Master.aspx<br>Usuário Logado: Marco<br>Acessado em: 1/9/<br>Solicitação de<br>Documentos Fiscais<br>• Competência: Agosto / 2010 • Co                                                                                                    | izar<br>Internet I Modo Protect<br>+ + + + + + + + + + + + + + + + + + +                                                                                                     | nido: Desativado<br>Google<br>Google<br>Página ▼ Segurança ▼<br>Página ▼ Segurança ▼<br>Nota<br>Eletrônica Ajuda Sair<br>nples Nacional | Ferramentas                             |
| Filtros Adiciona       Documentos Fiscais       N°     Valor Nota       Doc.       25     RS 1.00       RS 0.03     1/9/20       Sr. Contribuinte, favor informar aqui o motivo do cancelamento desta Nota Fiscal Eletrónica e número da Nota Fiscal Eletrónica pela qual a mesma foi substituída.                                                                                                    | Filtros Adiciona         Documentos Fiscais         Nº       Valor Nota         Doc.       ISSON         25       RS 1,00         1       Sr. Contribuinte, favor informar aqui o motivo do cancelamento desta Nota Fiscal Eletrónica e número da Nota Fiscal Eletrónica e número da Nota Fiscal Eletrónica e número da Substituída.         OK       Cancelar                                                                                                    | no<br>20: Solicitar cancelamo<br>NET On-Line   Sistema Nota Contro<br>© © http://treinamento.issr<br>o Editar Exibir Favoritos I<br>roritos © ISSNET On-Line   Si<br>TREINAMENTO<br>Treinamento<br>Escrituração<br>Livro Fiscal                                                                                                    | ento de Nota Eletro<br>ol - Windows Internet Explore<br>netonline.com.br/trescoraco<br>Ferramentas Ajuda<br>istema Nota Control<br>Declaração de<br>Serviços Contratados<br>Teste - Inscr. Municipal: 2 -<br>Dados da Consulta<br>Série                                                                                                    | Ajuda Local<br>ônica<br>er<br>es/online/Default/Master.aspx<br>Usuário Logado: Marco<br>Acessado em: 1/9/2<br>Solicitação de<br>Documentos Fiscais<br>• Competência: Agosto / 2010 • Co                                                                                                    | izar<br>Internet I Modo Protect<br>+ +++++++++++++++++++++++++++++++++++                                                                                                    | nido: Desativado                                                                                                    | Ferramentas V                           |
| Documentos Fiscais         Nº       Valor Nota         Doc.       ISSON         25       RS 1,00         1       Sr. Contribuinte, favor informar aqui o motivo do cancelamento desta Nota Fiscal Eletrônica e número da Nota Fiscal Eletrônica pela qual a mesa foi substituída.         OK       Cancelar                                                                                                    | Documentos Fiscais         N°       Valor Nota         Doc.       ISSON         25       RS 1.00         1       Sr. Contribuinte, favor informar aqui o motivo do cancelamento desta Nota Fiscal Eletrónica e número da Nota Fiscal Eletrónica e número da Nota Fiscal Eletrónica pela qual a mesma foi substituída.         OK       Cancelar                                                                                                    | ne<br>20: Solicitar cancelam<br>NET On-Line   Sistema Nota Contro<br>Control International Statematic Statematics<br>Telitar Exibir Favoritos for<br>rooritos Sistematic Statematics<br>TREINAMENTO<br>Treinamento<br>Escrituração<br>Livro Fiscal                                                                                                    | ento de Nota Eletri<br>ol - Windows Internet Explore<br>netonline.com.br/trescoraco<br>Ferramentas Ajuda<br>istema Nota Control<br>Declaração de<br>Serviços Contratados<br>Teste + Inscr. Municipal: 2 +<br>Dados da Consulta<br>Série<br>Nota Fiscal de Ser                                                                                       | Ajuda Local<br>ônica<br>er<br>es/online/Default/Master.aspx<br>Usuério Logado: Marce<br>Acessado em: 1/9/<br>Solicitação de<br>Documentos Fiscais<br>• Competência: Agosto / 2010 • Co<br>N* Inicial<br># http://treinamento.issnetonline.co                                                                                                    | izar<br>Internet I Modo Protec<br>+ 47 ><br>Io Pierszoli Guerra<br>2010 15:45:44<br>DAS Fiscal Opções<br>Intribuinte optante pelo Sim<br>N <sup>4</sup> Final<br>Om                                                                                                    | nido: Desativado                                                                                                    | Ferramentas -                           |
| N°     Valor Nota     Valor Nota     Valor Nota     Valor Nota       25     RS 1.00     RS 0.03     19/20       1     Sr. Contribuinte, favor informar aqui o motivo do cancetamento desta Nota Fiscal Eletrônica e número da Nota Fiscal Eletrônica pela qual a mesma foi substituída.       0K     Cancetar                                                                                                    | N*       Valor Nota       Valor Nota       Valor Nota       ISSON       Emission         25       RS 1.00       RS 0.03       1/9/20       Sr. Contribuinte, favor informar aqui o motivo do cancelamento desta Nota Fiscal Eletrónica e número da Nota Fiscal Eletrónica pela qual a mesma foi substituída.       Image: Control of the substituída.         0K       Cancelar                                                                                                    | An<br>20: Solicitar cancelam<br>NET On-Line   Sistema Nota Contro<br>Cancel Control Control Co | ento de Nota Eletri<br>ol - Windows Internet Explore<br>netonline.com.br/trescoraco<br>Ferramentas Ajuda<br>istema Nota Control<br>Declaração de<br>Serviços Contratados<br>Teste - Inscr. Municipal: 2 -<br>Dados da Consulta<br>Série<br>Nota Fiscal de Ser<br>Fittros Adiciona                                                                   | Ajuda Local<br>ônica<br>er<br>es/online/Default/Master.aspx<br>Usuário Logado: Marce<br>Acessado em: 1/8/2<br>Solicitação de<br>Documentos Fiscais<br>• Competência: Agosto / 2010 • Co<br>Nº Inicial<br>http://treinamento.issnetonline.co                                                                                                    | izar<br>Internet I Modo Protec                                                                                                    | nidn: Desativado                                                                                                    | Ferramentas -                           |
| Doc.     ISSUM     Emission       25     RS 1.00     RS 0.03     1/9/20       1     Sr. Contribuinte, favor informar aqui o motivo do cancelamento desta Nota Fiscal Eletrônica e número da Nota Fiscal Eletrônica pela qual a mesma foi substituída.                                                                                                    | Doc.     ISSUM     Emission       25     RS 1.00     RS 0.03     1/9/20       1     Sr. Contribuinte, favor informar aqui o motivo do cancelamento desta Nota Fiscal Eletrónica e número da Nota Fiscal Eletrónica pela qual a mesma foi substituída.       0K     Cancelar                                                                                                    | idn<br>20: Solicitar cancelam<br>NET On-Line   Sistema Nota Contr<br>)                                                                                                    | ento de Nota Eletri<br>ol - Windows Internet Explore<br>netonline.com.br/trescoraco<br>Ferramentas Ajuda<br>istema Nota Control<br>Declaração de<br>Serviços Contratados<br>Teste - Inscr. Municipal: 2 •<br>Dados da Consulta<br>Série<br>Nota Fiscal de Ser<br>Filtros Adiciona                                                                   | Ajuda Local<br>Ônica<br>er<br>es/online/Default/Master.aspx<br>Usuário Logado: Marce<br>Acessado em: 1/8/2<br>Solicitação de<br>Documentos Fiscais<br>• Competência: Agosto / 2010 • Co<br>N* Inicial<br>Preencha a Justificativa                                                                                                    | izar<br>Internet I Modo Protect<br>+ + + + + + + + + + + + + + + + + + +                                                                                                     | nido: Desativado                                                                                                    | Ferramentas                             |
| 1 concelamento desta Nota Fiscal Eletrônica e número da<br>Nota Fiscal Eletrônica pela qual a mesma foi substituída.                                                                                                    | 1 concelamento desta lota Fiscal Eletrónica e número da Nota Fiscal Eletrónica pela qual a mesma foi substituída.                                                                                                    | ido<br>20: Solicitar cancelamo<br>NET On-Line   Sistema Nota Contro<br>Veritos Inttp://treinamento.issi<br>voritos Inttp://treinamento ISS<br>TREINAMENTO<br>Treinamento<br>Escrituração<br>Livro Fiscal                                                                                                    | ento de Nota Eletri<br>ol - Windows Internet Explore<br>netonline.com.br/trescoraco<br>Ferramentas Ajuda<br>istema Nota Control<br>Declaração de<br>Serviços Contratados<br>Teste - Inscr. Municipal: 2 -<br>Dados da Consulta<br>Série<br>Nota Fiscal de Ser<br>Filtros Adiciona                                                                   | Ajuda Local<br>ônica<br>er<br>es/online/Default/Master.aspx<br>Usuário Logado: Marco<br>Acessado em: 1/97<br>Solicitação de<br>Documentos Fiscais<br>• Competência: Agosto / 2010 • Co<br>N* Inicial<br>Preencha a Justificativa                                                                                                    | izar<br>Internet I Modo Protec<br>+ +++++++++++++++++++++++++++++++++++                                                                                                    | nido: Desativado                                                                                                    | Ferramentas V                           |
| OK Cancelar                                                                                                    | OK Cancelar                                                                                                    | idn<br>20: Solicitar cancelama<br>NET On-Line   Sistema Nota Contre<br>Veritos Inttp://treinamento.iss<br>voritos ISSNET On-Line   Sistema<br>TREINAMENTO<br>Treinamento<br>Escrituração<br>Livro Fiscal<br>Documentos Fisca<br>Valor Noto<br>25 R5 1                                                                                                    | ento de Nota Eletri<br>ol - Windows Internet Explore<br>netonline.com.br/trescoraco<br>Ferramentas Ajuda<br>istema Nota Control<br>Declaração de<br>Serviços Contratados<br>Teste - Inscr. Municipal: 2 -<br>Dados da Consulta<br>Série<br>Nota Fiscal de Ser<br>Fittros Adiciona                                                                   | Ajuda Local<br>ônica<br>er<br>es/online/Default/Master.aspx<br>Usuário Logado: Marce<br>Acessado em: 1/9/<br>Solicitação de<br>Documentos Fiscais<br>• Competência: Agosto / 2010 • Co<br>N° Inicial<br>Phtp://treinamento.issnetonline.co                                                                                                    | izar<br>Internet I Modo Protec<br>(1) 47 >><br>(1) 47 >><br>(1) 7 (1) 47 >><br>(1) 7 (1) 7 (1) 47 >><br>(1) 7 (1) 7 (1) 47 >><br>(1) 7 (1) 7 (1) 7 (1) 7 (1)                                                                                                    | nido: Desativado                                                                                                    | Ferramentas -                           |
|                                                                                                    |                                                                                                    | idn<br>20: Solicitar cancelamo<br>NET On-Line   Sistema Nota Contro<br>Control Control Contr   | ento de Nota Eletri<br>ol - Windows Internet Explore<br>netonline.com.br/trescoraco<br>Ferramentas Ajuda<br>istema Nota Control<br>Declaração de<br>Serviços Contratados<br>Teste - Inscr. Municipal: 2 -<br>Dados da Consulta<br>Série<br>Nota Fiscal de Ser<br>Fittros Adiciona<br>a Universidad Esta Sisson<br>Risson Emissional de Ser          | Ajuda Local<br>ônica<br>er<br>es/online/Default/Master.aspx<br>Usuário Logado: Marce<br>Acessado em. 1/9/<br>Solicitação de<br>Documentos Fiscais<br>• Competência: Agosto / 2010 • Co<br>N° Inicial<br>9 http://treinamento.issnetonline.co<br>Preencha a Justificativa<br>Sr. Contribuinte, favor informar<br>cancelamento desta Nota Fiscal Ek                                               | izar<br>Internet I Modo Protec                                                                                                    | nido: Desativado                                                                                                    | Vinclows<br>Stangefoox                  |
|                                                                                                    |                                                                                                    | iida<br>20: Solicitar cancelama<br>SNET On-Line   Sistema Nota Contrr<br>→                                                                                                    | ento de Nota Eletri<br>ol - Windows Internet Explore<br>netonline.com.br/trescoraco<br>Ferramentas Ajuda<br>istema Nota Control<br>Declaração de<br>Serviços Contratados<br>Teste - Inscr. Municipal: 2 ·<br>Dados da Consulta<br>Série<br>Nota Fiscal de Ser<br>Filtros Adiciona<br>a Serviços Contratados                                         | Ajuda Local<br>Ônica<br>er<br>es/online/Default/Master.aspx<br>Usuário Logado: Marce<br>Acessado em: 1/8/2<br>Solicitação de<br>Documentos Fiscais<br>• Competência: Agosto / 2010 • Co<br>N* Inicial<br>Preencha a Justificativa<br>Sr. Contribuinte, favor informar<br>cancelamento desta Rota Fiscai Ele<br>Nota Fiscai Eletrônica pela qual a m<br>OK CO                                    | izar<br>Internet I Modo Protec<br>+ +++++++++++++++++++++++++++++++++++                                                                                                    | nido: Desativado                                                                                                    | Ferramentas -                           |
|                                                                                                    |                                                                                                    | iida<br>20: Solicitar cancelama<br>SNET On-Line   Sistema Nota Contre                                                                                                    | ento de Nota Eletr<br>ol - Windows Internet Explore<br>netonline.com.br/trescoraco<br>Ferramentas Ajuda<br>istema Nota Control<br>Declaração de<br>Serviços Contratados<br>Teste - Inscr. Municipal: 2 -<br>Dados da Consulta<br>Série<br>Nota Fiscal de Ser<br>Fittros Adiciona<br>a<br>SSGN Emissi<br>1,00 R5 0,03 1/9/20                         | Ajuda Local<br>Ônica<br>er<br>es/online/Default/Master.aspx<br>Usuário Logado: Marce<br>Acessado em: 1/8/2<br>Solicitação de<br>Documentos Fiscais<br>• Competência: Agosto / 2010 • Co<br>N° Inicial<br>Preencha a Justificativa<br>Sr. Contribuinte, favor informar<br>cancelamento desta Nota Fiscai Ete<br>Nota Fiscai Eletrônica pela qual a m<br>OK C                                     | izar<br>Internet I Modo Protec<br>+ 47 ><br>10 Pierazoli Guerra<br>2010 15:45:44<br>DAS Livro Outras<br>Piscal Opções<br>Intribuinte optante pelo Sirr<br>Nº Final<br>Om INº Final<br>Om                                                                                                    | nido: Desativado                                                                                                    | Ferramentas -                           |
|                                                                                                    |                                                                                                    | iido<br>20: Solicitar cancelamo<br>SNET On-Line   Sistema Nota Contro<br>♥                                                                                                    | ento de Nota Eletri<br>ol - Windows Internet Explore<br>netonline.com.br/trescoraco<br>Ferramentas Ajuda<br>istema Nota Control<br>Declaração de<br>Serviços Contratados<br>Teste + Inscr. Municipal: 2 -<br>Dados da Consulta<br>Série<br>Nota Fiscal de Ser<br>Fittros Adiciona<br>a ISSON Emss<br>1.00 R\$ 0.03 1/B/20                           | Ajuda Local<br>ônica<br>er<br>es/online/Default/Master.aspx<br>Usuário Logado: Marce<br>Acessado em: 1/9/<br>Solicitação de<br>Documentos Fiscais<br>Competência: Agosto / 2010 - Co<br>N* Inicial<br>Phtp://treinamento.issnetonline.co<br>Preencha a Justificativa<br>Sr. Contribuinte, favor informar<br>cancelamento desta Nota Fiscai Ele<br>Nota Fiscai Eletrônica pela qual a m<br>OK    | izar<br>Internet I Modo Protec<br>(1) 47 >><br>(1) 47 >><br>(1) 7 (1) 47 >><br>(1) 7 (1) 7 (1) 47 >><br>(1) 7 (1) 7 (1) 47 >><br>(1) 7 (1) 7 (1) 47 >><br>(1)                                                                                                    | nido: Desativado                                                                                                    | Vinclows<br>Scansefoox                  |
|                                                                                                    |                                                                                                    | iido<br>20: Solicitar cancelamo<br>SNET On-Line   Sistema Nota Contro<br>♥                                                                                                    | ento de Nota Eletri<br>ol - Windows Internet Explore<br>netonline.com.br/trescoraco<br>Ferramentas Ajuda<br>istema Nota Control<br>Declaração de<br>Serviços Contratados<br>Teste - Inscr. Municipal: 2 -<br>Dados da Consulta<br>Série<br>Nota Fiscal de Ser<br>Fittros Adiciona<br>a Vans roma Ensistente<br>1,00 RS 0,03 1/9/20                  | Ajuda Local<br>ônica<br>er<br>es/online/Default/Master.aspx<br>Usuário Logado: Marce<br>Acessado em. 1/9/<br>Solicitação de<br>Documentos Fiscais<br>Competência: Agosto / 2010 - Co<br>N° Inicial<br>Preencha a Justificativa<br>Sr. Contribuinte, favor informar<br>cancelamento desta Nota Fiscal Ete<br>Nota Fiscal Eletrônica pela qual a m<br>OK C                                        | izar<br>Internet I Modo Protec<br>(1) 49 ><br>(1) 49 ><br>(1) 7 (1) 49 -<br>(1) 7 (1) 49 -<br>(1) 7 (1) 7 (1) 49 -<br>(1) 7 (1) 7 (1) 7 (1) 7 (1) 7 (1) 7 (1) 7 (1) 7 (1) 7                                                                                                    | nido: Desativado                                                                                                    | Vinclows<br>Stansefoox                  |
|                                                                                                    |                                                                                                    | idn<br>20: Solicitar cancelam<br>NET On-Line   Sistema Nota Contro<br>© © http://treinamento.iss<br>voritos © ISSNET On-Line   Si<br>Voritos © ISSNET On-Line   Si<br>IREINAMENTO<br>Treinamento<br>Escrituração<br>Livro Fiscal<br>Documentos Fisc<br>No. Valor Noto<br>25 RS 1<br>1                                                                                                    | ento de Nota Eletri<br>ol - Windows Internet Explore<br>netonline.com.br/trescoraco<br>Ferramentas Ajuda<br>istema Nota Control<br>Declaração de<br>Serviços Contratados<br>Teste - Inscr. Municipal: 2 -<br>Dados da Consulta<br>Série<br>Nota Fiscal de Ser<br>Fittros Adiciona<br>a Uso Consulta Série<br>Nota Fiscal de Ser<br>Fittros Adiciona | Ajuda Local<br>Ônica<br>er<br>es/online/Default/Master.aspx<br>Usuário Logado: Marce<br>Acessado em: 1/8/<br>Solicitação de<br>Documentos Fiscais<br>Competência: Agosto / 2010 - Co<br>Nº Inicial<br>http://treinamento.issnetonline.co<br>Preencha a Justificativa<br>Sr. Contribuinte, favor informar<br>cancelamento desta Nota Fiscal Elet<br>Nota Fiscal Eletrônica pela qual a m<br>OK C | izar<br>Internet I Modo Protec                                                                                                    | nidn: Desativado                                                                                                    | Vinclows<br>Stansefor<br>Ferramentas -  |
|                                                                                                    |                                                                                                    | iido<br>20: Solicitar cancelamo<br>SNET On-Line   Sistema Nota Contro<br>♥                                                                                                    | ento de Nota Eletri<br>ol - Windows Internet Explor<br>netonline.com.br/trescoraco<br>Ferramentas Ajuda<br>istema Nota Control<br>Declaração de<br>Serviços Contratados<br>Teste - Inscr. Municipal: 2 -<br>Dados da Consulta<br>Série<br>Nota Fiscal de Ser<br>Fittros Adiciona                                                                    | Ajuda Local<br>Ônica<br>er<br>es/online/Default/Master.aspx<br>Usuário Logado: Marce<br>Acessado em: 1/9/<br>Solicitação de<br>Documentos Fiscais<br>Competência: Agosto / 2010 - Co<br>Nº Inicial<br>Preencha a Justificativa<br>Sr. Contribuinte, favor informar<br>cancelamento desta Nota Fiscal Elet<br>Nota Fiscal Eletrônica pela qual a m<br>OK C                                       | izar<br>Internet I Modo Protec                                                                                                    | nido: Desativado                                                                                                    | Vinclows'<br>Stansefor<br>Ferramentas - |

#### 2<sup>ª</sup> FASE – Acompanhamento da Solicitação de Cancelamento.

Após a solicitação do cancelamento, o contribuinte deverá acompanhar o "deferimento" ou o "indeferimento" da solicitação, no menu "Nota Eletrônica -> Consultar Solicitações de Cancelamento".

| 🔗 ISSNET On-Line   Sistema Nota Control - Windows Internet Explorer                                                                                                    |                                                                                            |                                                               | — đ 🔀                                                                                                    |
|----------------------------------------------------------------------------------------------------|--------------------------------------------------------------------------------------------|---------------------------------------------------------------|----------------------------------------------------------------------------------------------------|
| CO V E http://treinamento.issnetonline.com.br/trescoracoes/on                                                                                                    | ine/Default/Master.aspx                                                                    | 🔻 🍫 🗙 🚼 Google                                                | ب م                                                                                                    |
| Arquivo Editar Exibir Favoritos Ferramentas Ajuda                                                                                                    |                                                                                            |                                                               |                                                                                                    |
| 🚖 Favoritos 🏾 🏉 ISSNET On-Line   Sistema Nota Control                                                                                                    |                                                                                            | 🔻 🔝 👻 🖶 👻 Página 🗸                                            | 🔹 Segurança 🔻 Ferramentas 👻 🔞 👻                                                                                                    |
| TREINAMENTO                                                                                                    | Usuário Logado: Marcelo Pierazoli<br>Acessado em: 1/9/2010 15:45:4                         | Guerra<br>44                                                  | ISS. net                                                                                                    |
| Escrituração Declaração de<br>Livro Fiscal Serviços Contratados                                                                                                    | Solicitação de DAS Liv<br>Documentos Fiscais Fis                                           | vro Outras Nota<br>acal Opções Eletrônica                     | Ajuda Sair                                                                                                    |
| Teste • Inscr. Municipal: 2 • Com                                                                                                    | petência: Agosto / 2010 • Contribuinte (                                                   | optante pelo Simp <sup>1</sup> Nova Nota Ele                  | etrónica                                                                                                    |
| Note Finant, Ontante da Simplea Nacional                                                                                                    |                                                                                            | Consultar No                                                  | ta Eletrônica                                                                                                    |
| <ul> <li>De acordo com o disposto no §2º do Art. 2º da Resolução do CGSN nº 10<br/>CGSN nº 20, de 15 de Agosto de 2007, ficam as ME ou EPP optantes pelo<br/>EMITIDO POR ME OU EPP OFTANTE PELO SIMPLES NACIONAL"</li> <li>Incluída por: Marcelo Pierazoli Guerra</li> </ul> | , de 28 de Junho de 2007, quando trata dos<br>Simples Nacional, obrigadas e inserir no car | Document Consultar So<br>mpo específico ou No corpo do docume | licitações de Cancelamento<br>ao<br>Nota Eletrônica<br>Cigue na imagem para emissão da<br>Nota Eletrônica.<br>Esa opção também está disponível<br>através do menu NOTA ELETRÔNICA<br>>> NOVA NOTA ELETRÔNICA<br>NOTA ELETRÔNICA |
|                                                                                                    | Ajuda                                                                                      |                                                               | Windows Vistar                                                                                                    |
| Tela 22: Consulta Solicitação de Cancelamento                                                                                                    | 🖃 Inter                                                                                    | net i iviodo Protegido: Desativado                            | AT00.% A                                                                                                    |

Caso seja "deferido", a Nota Fiscal será cancelada automaticamente.

Caso seja "indeferido", aparecerá a justificativa do indeferimento, para que o contribuinte saiba do motivo.

Se for o caso, o contribuinte poderá se justificar novamente, bastando clicar em "Excluir Solicitação" e refazer o processo descrito na 1ª Fase. **Obs. 1:** Somente é possível realizar o cancelamento de uma nota fiscal digital, antes do pagamento do imposto. Caso já tenha ocorrido o pagamento, o contribuinte deverá solicitar, de acordo com a(s) respectiva(s) Lei(s), o processo tributário administrativo junto à Prefeitura.

| 🏉 ISSNET    | 「On-Lin           | e   Sistema N    | ota Contr       | rol - Wind         | dows Internet E                 | xplorer                  |                                      |                                 |                     |                  |                           |        |                     |          |                   |
|-------------|-------------------|------------------|-----------------|--------------------|---------------------------------|--------------------------|--------------------------------------|---------------------------------|---------------------|------------------|---------------------------|--------|---------------------|----------|-------------------|
| $\bigcirc$  | - 🙋               | http://treina    | mento.is        | snetonlin          | e.com.br/tresc                  | oracoes/onl              | ine/Default/Master.aspx              |                                 |                     | - <del>1</del>   | 🕻 🚼 God                   | gle    |                     |          | - م               |
| Arquivo     | Editar            | Exibir Fa        | oritos          | Ferrame            | ntas Ajuda                      |                          |                                      |                                 |                     |                  |                           |        |                     |          |                   |
| 🚖 Favorit   | tos               | 🏉 ISSNET O       | n-Line   S      | Sistema N          | lota Control                    |                          |                                      | Č                               | i - 6               | 2                | 🖶 🔻 Pá                    | gina 🔻 | Segura              | nça 🔻    | Ferramentas 👻 🔞 👻 |
| $\triangle$ | TREINA<br>Treinan | MENTO<br>nento   |                 |                    |                                 |                          | Usuário Logado: N<br>Acessado em:    | arcelo Pierazo<br>1/9/2010 15:4 | oli Guerra<br>45:44 |                  |                           |        |                     |          | ISS.net           |
|             |                   | Escritu<br>Livro | ração<br>Fiscal | Sen                | Declaração de<br>viços Contrata | dos                      | Solicitação de<br>Documentos Fiscais | DAS                             | Livro<br>Fiscal     | Outras<br>Opções | Nota<br>Eletrôni          | a      | Ajuda               | Sair     |                   |
|             |                   |                  |                 | Teste •            | Inscr. Municip                  | oal: 2 • Com             | petência: Agosto / 2010              | Contribuint                     | te optan            | te pelo Sim      | ples Nacion               | al     |                     |          |                   |
|             |                   | Dado             | s da Con        | sulta              |                                 |                          |                                      |                                 |                     |                  |                           |        |                     |          |                   |
|             |                   | Serie            |                 |                    |                                 |                          | Status Solicitação Nº                | Inicial                         |                     | N° Fi            | nal                       |        |                     |          |                   |
|             |                   | Nota             | Fiscal de :     | Serviço El         | letrônica - NFS-e               | •                        | Selecione 👻 2                        | 5                               |                     | 25               |                           |        |                     | 2        |                   |
|             |                   |                  |                 |                    |                                 |                          |                                      |                                 |                     |                  |                           |        |                     |          |                   |
|             |                   | Docu             | nentos I        | Fiscais            |                                 |                          |                                      |                                 |                     |                  |                           |        |                     |          |                   |
|             |                   | N                | nento Sc        | Data<br>olicitação | Data Limite de<br>Cancelamento  | Status da<br>Solicitação | Natureza da Operaçã                  | o Pe                            | essoa Sol           | icitou Ir        | ustif. Cance<br>def. Note | lar    | Exclui<br>Solicitaç | r<br>;ão |                   |
|             |                   | 25               | 1/              | 9/2010             | 16/9/2010                       | Solicitado               | Prestação de Serviços                | Marce<br>Guerr                  | elo Pieraz<br>ra    | oli              | & ×                       | 1      | ۵                   |          |                   |
|             |                   | 1                |                 |                    |                                 |                          |                                      |                                 |                     | - 4              | <b>}</b>                  |        |                     |          |                   |
|             |                   |                  |                 |                    |                                 |                          |                                      |                                 |                     |                  |                           |        |                     |          |                   |
|             |                   |                  |                 |                    |                                 |                          |                                      |                                 |                     | •                |                           |        |                     |          |                   |
|             |                   |                  |                 |                    |                                 |                          |                                      |                                 |                     |                  |                           |        |                     |          |                   |
|             |                   |                  |                 |                    |                                 |                          |                                      |                                 |                     |                  |                           |        |                     |          |                   |
|             |                   |                  |                 |                    |                                 |                          |                                      |                                 |                     |                  |                           |        |                     |          |                   |
|             |                   |                  |                 |                    |                                 |                          |                                      |                                 |                     |                  |                           |        |                     |          |                   |
|             |                   |                  |                 |                    |                                 |                          |                                      |                                 |                     |                  |                           |        |                     |          |                   |
|             |                   |                  |                 |                    |                                 |                          |                                      |                                 |                     |                  |                           |        |                     |          |                   |
|             |                   |                  |                 |                    |                                 |                          |                                      |                                 |                     |                  |                           |        |                     |          |                   |
|             |                   |                  |                 |                    |                                 |                          | Ajuda                                |                                 |                     |                  |                           |        |                     |          | Windows Visite    |
| Concluído   |                   |                  |                 |                    |                                 |                          |                                      | 😜 Int                           | ternet I N          | Aodo Prote       | ido: Desativ              | ado    |                     |          | Stangeloo% -      |

Tela 23: Excluir solicitação

#### **XV. CONTATOS**

#### Departamento da Receita

- (35) 3691-1126 / 3691-1128
- http://www.trescoracoes.mg.gov.br
- fiscalpmtc@trescoracoes.mg.gov.br

#### Auditores e Fiscais Tributários

Márcio José de Morais marcio.morais@trescoracoes.mg.gov.br

Jair dos Reis jair.reis@trescoracoes.mg.gov.br

José Ayres de Brito jose.brito@trescoracoes.mg.gov.br

José Roberto de Carvalho Rosa joseroberto.carvalho@trescoracoes.mg.gov.br

Sandra Regina Reis Bertoldi sandra.bertoldi@trescoracoes.mg.gov.br

Marcelo Pierazoli Guerra marcelo.guerra@trescoracoes.mg.gov.br